# Ο ΙΤΧΕ 🐼

# Postup registrace pracovní doby

# Uživatelský manuál

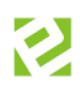

# Obsah

| Evidence pracovní doby          | 4  |
|---------------------------------|----|
| Na docházkovém snímači          | 4  |
| V mobilním zařízení             | 8  |
| Na tabletu                      | 11 |
| Úpravy časových složek docházky | 13 |
| Služební cesta                  | 14 |
| Pracovní cesta                  | 15 |
| Práce z domu                    | 17 |
| Lékař                           | 18 |
| Nemoc                           | 19 |
| Dovolená                        |    |
| Sick day                        | 21 |
| Náhradní volno                  | 22 |
| Neplacené volno                 | 23 |
| Placené volno                   | 24 |
| OČR                             | 25 |
| Kuřácká pauza                   | 25 |
| Oběd                            | 26 |
| Povinná pracovní přestávka      | 27 |
| Fond pracovní doby              | 28 |
| Saldo                           | 28 |
| Státní svátek                   |    |

# Verze dokumentu

| Verze 1 | 21. 6. 2016  | Tvorba dokumentu.                           | Lubomír Šmíd  |
|---------|--------------|---------------------------------------------|---------------|
| Verze 2 | 21. 10. 2016 | Doplněna evidence pracovní doby na tabletu. | František Huk |
| Verze 3 | 8. 2. 2017   | Doplnění mzdové složky Sick day.            | František Huk |

# Evidence pracovní doby

Ukážeme si, jakými způsoby lze evidovat pracovní dobu. Systém pracuje s časovou přítomností či nepřítomností na pracovišti, kterou lze označovat několika způsoby.

# Na docházkovém snímači

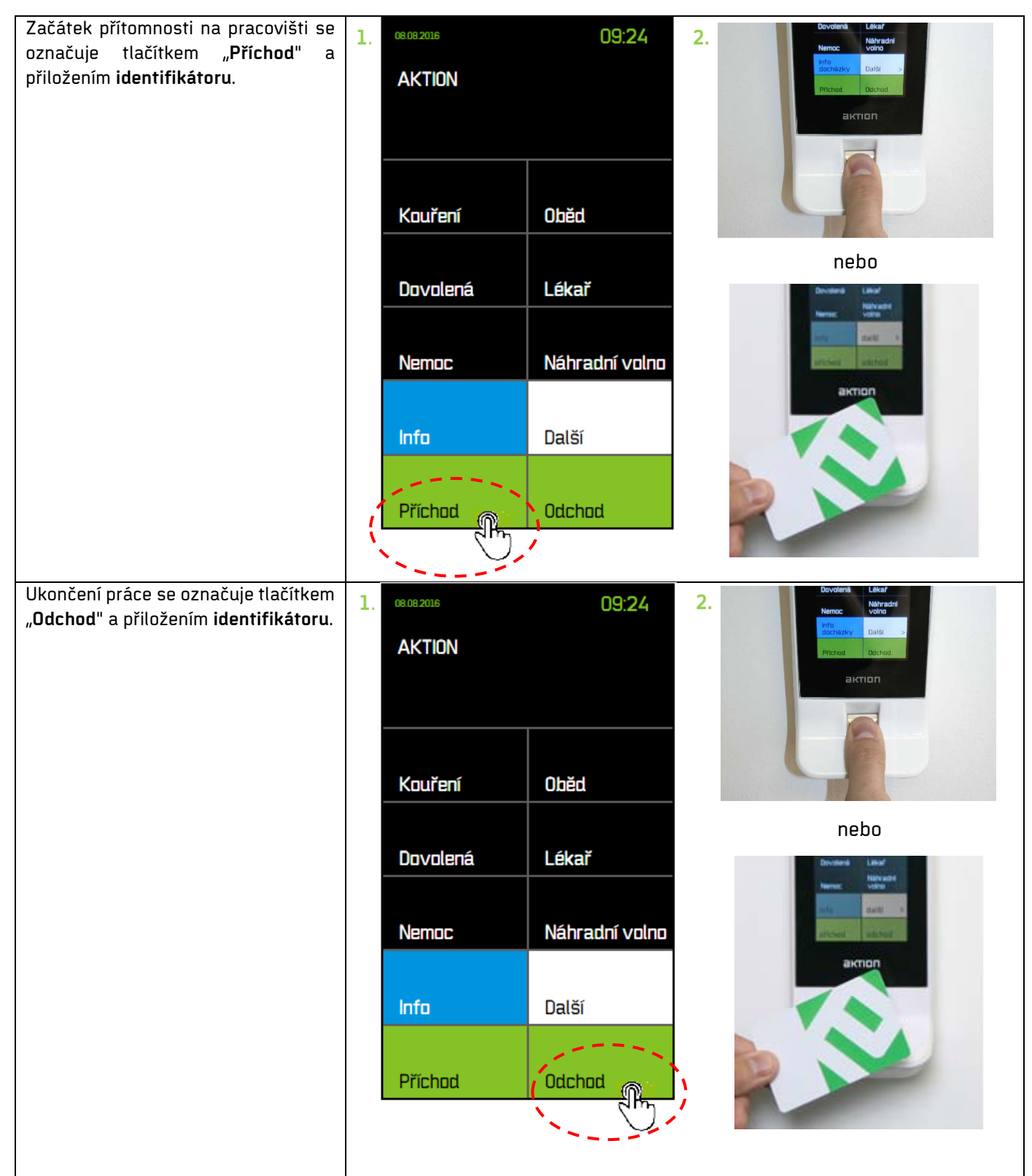

2016 EFG CZ spol. s r.o.

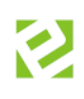

| Sečtený čas mezi příchodem a                                                                 | ©aktion 🔒 🚧                                                                                                    |
|----------------------------------------------------------------------------------------------|----------------------------------------------------------------------------------------------------|
| odchodem se ve vykaze dennich dat<br>docházky zobrazuje ve složce<br>" <b>Odpracováno</b> ". |                                                                                                    |
|                                                                                              | gg Prepocular an ocaverina of ounious proposition of the output of the output of the o |
|                                                                                              | P po 01.02 08:00 16:00 THP od 8 08:00                                                                                                    |
|                                                                                              | ✓ ▲ út 02.02. 08:00 16:30 THP od 8 08:00 08:00 1                                                                                                    |
|                                                                                              | ✓ ▲ st 03.02. 08:00 16:30 THP od 8 08:00 08:00 1 03:01                                                                                                    |
|                                                                                              | Image: Ct 04.02         08.00         16.00         THP od 8         08.00         08.00         1         08.00                                                                                                    |
|                                                                                              | ✓ ▲ pà 05.02. 08:00 16:30 THP od 8 08:00 08:00 1 07:38                                                                                                    |
|                                                                                              | / so 05.02.                                                                                                    |
|                                                                                              | ne 07.02.                                                                                                    |
|                                                                                              | ✓ ▲ po 08.02. 13:10 13:10 THP od 8 08:00 05:09 05:09 08:00                                                                                                    |
|                                                                                              |                                                                                                    |

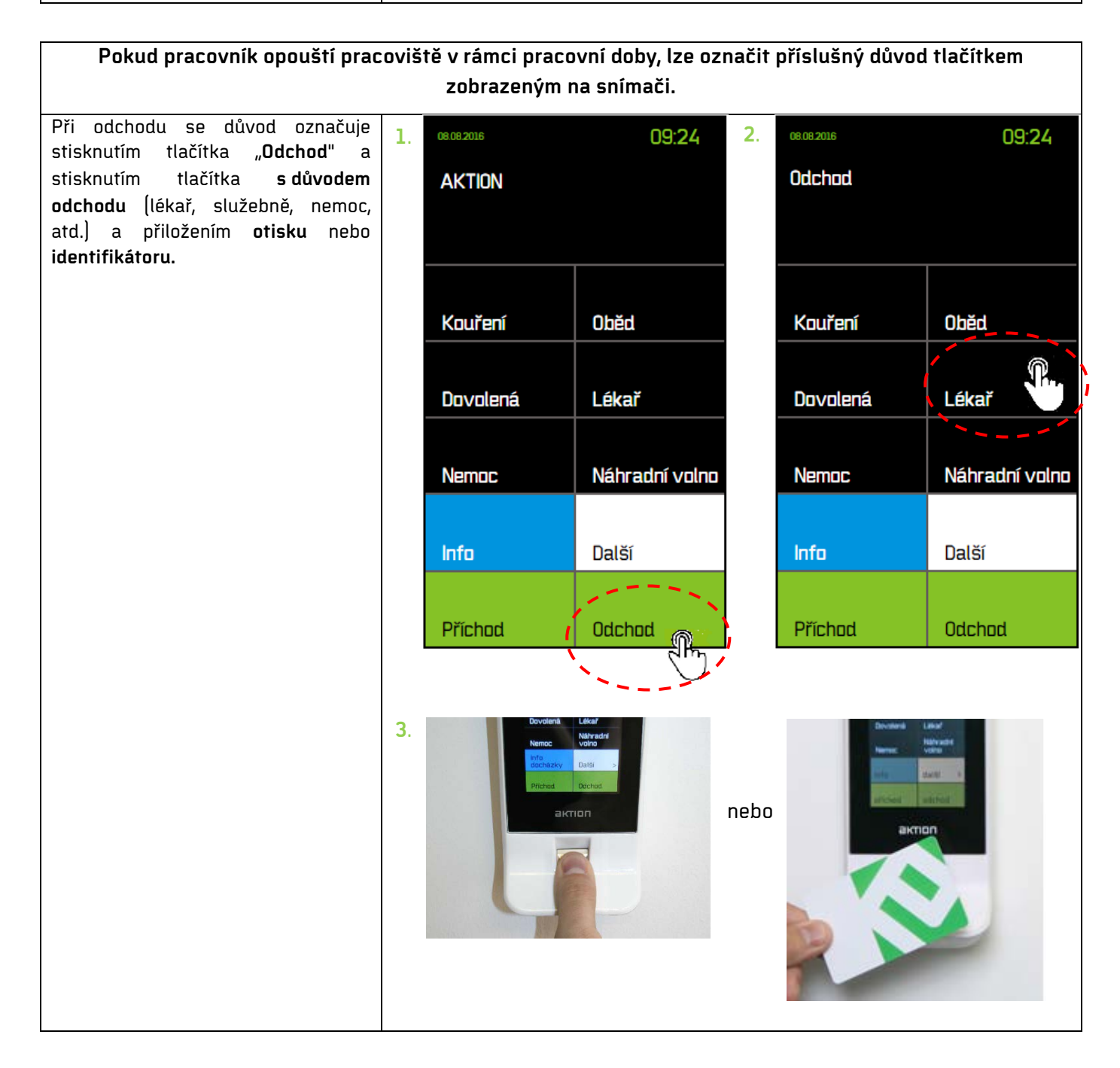

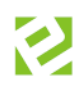

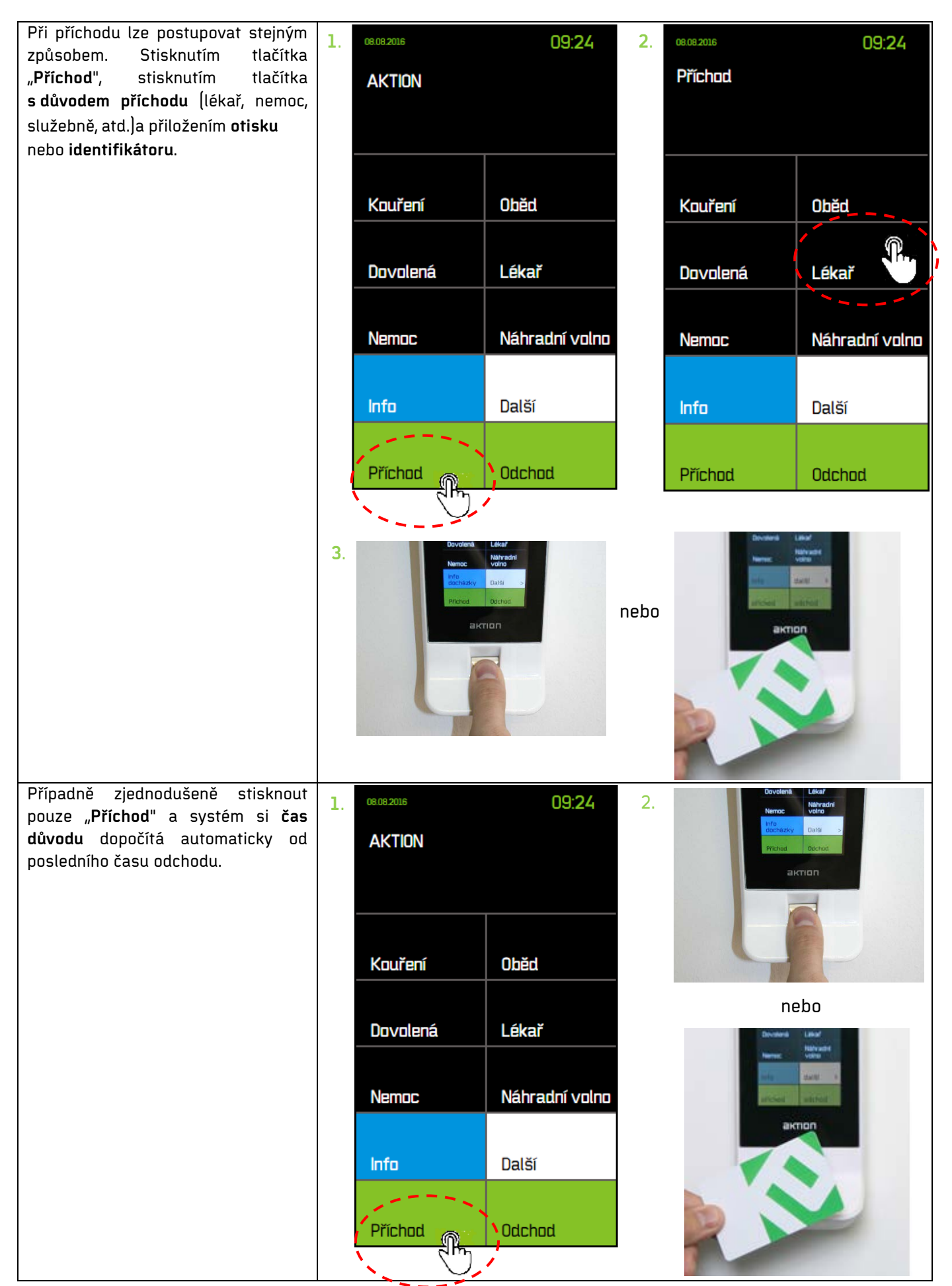

| Časy odchodů označené důvodem se<br>vypočítají do příslušných složek<br>výkazu denních dat. Významy složek<br>a jejich způsob výpočtu jsou popsány<br>v kapitole <u>Úpravy časových složek</u><br>docházky. | <b>3</b>                      | ■ KTII * ) Hroma THP Za Osobní čísl Období | dný výk:<br>aměs<br>o: D001<br>Denní | az > <u>Denní data</u><br><b>† nanec •</b><br>I., Aktuální pře<br>data Průch | P THP Zan                                                                                                    | nēstnanec<br><b>G ÚN</b><br>THP od 08<br>e Pracco | <b>or 2016</b><br>:00 (Model pra<br>ivvní cesty P           | ▼ <b>●                                   </b>                                                                                                    | Měsíc ▼<br>2 8, Šablon                                                                 | a kalendáře                                  | : Standar | rd), Přepoč | ítáno ke dni | <b>Čadek</b><br>EFG C2 |
|----------------------------------------------------------------------------------------------------|-------------------------------|--------------------------------------------|--------------------------------------|------------------------------------------------------------------------------|----------------------------------------------------------------------------------------------------|---------------------------------------------------|-------------------------------------------------------------|----------------------------------------------------------------------------------------------------|----------------------------------------------------------------------------------------|----------------------------------------------|-----------|-------------|--------------|------------------------|
|                                                                                                    |                               | 🔡 Přep                                     | očítat                               | - Au                                                                         | závěrka                                                                                                    | • 6                                               | 🕑 Obnovit                                                   | 🗁 Export                                                                                                    | •                                                                                      | Tisk 🔹                                       | ∎∰ Zo     | obrazení    | •            |                        |
|                                                                                                    |                               | Sta V                                      | arı Var                              | Datum obdo                                                                   | Začátek                                                                                                    | Konec 🕈                                           | Uplatněná sr                                                | měna Fond praco                                                                                                    | Saldo Čas                                                                              | Odpracová                                    | Odprace   | Služební o  | Pracovní ce  | Nemoc Č                |
|                                                                                                    |                               |                                            |                                      | po 01.02.                                                                    | 08:00                                                                                                    | 16:00                                             | THP od 8                                                    | 08:00                                                                                                    |                                                                                        |                                              |           |             |              |                        |
|                                                                                                    |                               |                                            | A                                    | út 02.02.                                                                    | 08:00                                                                                                    | 16:30                                             | THP od 8                                                    | 08:00                                                                                                    |                                                                                        | 08:00                                        | 1         |             |              |                        |
|                                                                                                    |                               | 1817 - C                                   | •                                    | st 03.02.                                                                    | 08:00                                                                                                    | 16:30                                             | THP od 8                                                    | 08:00                                                                                                    |                                                                                        | 08:00                                        | 1         | 03:01       |              |                        |
|                                                                                                    |                               |                                            |                                      | čt 04.02.                                                                    | 08:00                                                                                                    | 16:00                                             | THP od 8                                                    | 08:00                                                                                                    |                                                                                        | 08:00                                        | 1         | 08:00       |              |                        |
|                                                                                                    |                               |                                            | Δ                                    | ná 05.02.                                                                    | 08:00                                                                                                    | 16:30                                             | THP od 8                                                    | 08:00                                                                                                    |                                                                                        | 08:00                                        | 1         | 07:38       |              |                        |
|                                                                                                    |                               | 10 A                                       | -                                    | so 06.02.                                                                    |                                                                                                    |                                                   |                                                             |                                                                                                    |                                                                                        |                                              |           |             |              |                        |
|                                                                                                    |                               |                                            |                                      | ne 07.02                                                                     |                                                                                                    |                                                   |                                                             |                                                                                                    |                                                                                        |                                              |           |             |              |                        |
|                                                                                                    |                               |                                            | Δ                                    | no 08 02                                                                     | 13:10                                                                                                    | 13:10                                             | THP od 8                                                    | 08:00                                                                                                    | 05:09                                                                                  | 05:09                                        |           |             |              | 08:00                  |
|                                                                                                    |                               |                                            | -                                    | út 09.02                                                                     | 08:00                                                                                                    | 16:00                                             | THP od 8                                                    | 08:00                                                                                                    | -08:00                                                                                 | 00.00                                        |           |             |              | 00.00                  |
|                                                                                                    |                               | Ø                                          |                                      | ur 05.02.                                                                    | 00.00                                                                                                    | 10.00                                             | in duo                                                      | 00.00                                                                                                    | 00.00                                                                                  |                                              |           |             |              |                        |
| K tomu aby mohl pracovník označovat                                                                                                    | Přístu                        | up a platno                                | sti                                  |                                                                              |                                                                                                    |                                                   |                                                             | Pi                                                                                                    | ráva na sn                                                                             | ímače                                        |           |             |              |                        |
| přítomnost na snímači, musí mít<br>povolen tento snímač vagendě<br>Osoby ( <i>Práva na snímače</i> ).                                                                                                    | Přístup<br>Přístup<br>RFID id | o od<br>o do<br>lentifikátor <b>(</b>      | •                                    | 1. 6. 20<br>26. 8. 2<br>44B469<br>Bez<br>Zadat n                             | 1. 6. 2016         •           26. 8. 2016         •           448469A253980         •           Smazat         •           Bezpečnostní karta ©         Zatát pový © |                                                   |                                                             |                                                                                                    | -310/G - tal<br>-510/B - tal<br>-510/W - ta<br>-310 - tablo<br>ma Odchod<br>ma Příchod | olo velké<br>olo velké<br>blo velké<br>velké | Přístup   | Ovládat z   | Mobilní app  |                        |
|                                                                                                    | Biomet<br>Snímač<br>PIN       | rický identifi<br>: pro zadání             | Firma C                              | Zadat nový © Vybrat pomocí průchodu ©                                        |                                                                                                    |                                                   | Tai<br>Tai<br>Tai<br>Tai<br>Tai<br>Tai<br>Tai<br>Tai<br>Tai | Firma Prichod<br>Tablo 1 - eReader<br>Tablo 2 - eReader<br>Tablo 2 - eReader<br>Tablo 3 - eReader<br>Tablo 3 - eReader<br>Tablo 3 - eReader<br>Tablo 4 - eReader<br>Tablo 4 - eReader<br>Tablo 5 - eReader<br>Tablo 5 - eReader |                                                                                        |                                              | _         |             |              |                        |

 $\mathbf{i}$ 

# V mobilním zařízení

Mobilní aplikaci lze do chytrého telefonu nainstalovat z App Store, Google Play nebo Windows Store.

| Aby se mohl pracovník přihlásit do mobilní<br>aplikace na svém zařízení, musí mít<br>nastaveno <b>přístupové jméno</b> (email) <b>a heslo.</b> | Image: Construction of the state of the state of th                                 |              |  |  |  |  |  |  |  |  |
|----------------------------------------------------------------------------------------------------|----------------------------------------------------------------------------------------------------|--------------|--|--|--|--|--|--|--|--|
|                                                                                                    | 🕏 Nový 🗈 Kopie 🖻 Uložit 🗟 Uložit a nový 🗙 Smazat 😌 Obnovit 📳 Zavřít                                                                                                    |              |  |  |  |  |  |  |  |  |
|                                                                                                    | Údaje osoby                                                                                                    |              |  |  |  |  |  |  |  |  |
|                                                                                                    | Osobní číslo D001 Středisko Demo 💌                                                                                                    | 1            |  |  |  |  |  |  |  |  |
|                                                                                                    | Titul Pracovní zařazení HR asistent 🔻                                                                                                    | ]            |  |  |  |  |  |  |  |  |
|                                                                                                    | Jméno Petr Poznámka Vzorový zaměstnanec na                                                                                                    |              |  |  |  |  |  |  |  |  |
|                                                                                                    | Příjmení Novák účely                                                                                                    |              |  |  |  |  |  |  |  |  |
|                                                                                                    | E-mail Devak@aktion.cz Heslo                                                                                                    |              |  |  |  |  |  |  |  |  |
|                                                                                                    | ✓ Přístup do webové a mobilní aplikace                                                                                                    |              |  |  |  |  |  |  |  |  |
|                                                                                                    | 🗌 Editovat vlastní docházku 🕼                                                                                                    |              |  |  |  |  |  |  |  |  |
|                                                                                                    | Vidět přítomnost ostatních                                                                                                    |              |  |  |  |  |  |  |  |  |
|                                                                                                    |                                                                                                    |              |  |  |  |  |  |  |  |  |
|                                                                                                    |                                                                                                    |              |  |  |  |  |  |  |  |  |
| Aby mohl pracovník registrovat svoji pracovní                                                                                                  | Docházka Registrace docházky                                                                                                    |              |  |  |  |  |  |  |  |  |
| dobu v mobilní aplikaci, musí mít tuto                                                                                                    | Mobilní aplikace 🚱                                                                                                    | $\checkmark$ |  |  |  |  |  |  |  |  |
| možnost povolenou v agendě <b>Osoby</b>                                                                                                    | Docházkový předpis 🕢 Tablo 4 - eReader                                                                                                    |              |  |  |  |  |  |  |  |  |
| (Registrace docházky).                                                                                                    | CZ THP od 08:00  CZ THP od 08:00 CZ THP od 08:00 CZ THP od 08: |              |  |  |  |  |  |  |  |  |
|                                                                                                    | Platnost od Platnost do Tablo 3 - eSsmartReader<br>Tablo 6 - eSmartReader                                                                                                    |              |  |  |  |  |  |  |  |  |
|                                                                                                    | 1. 10. 2015 V Neomezene V Tablo 6 - eReader                                                                                                    |              |  |  |  |  |  |  |  |  |
|                                                                                                    | Table 1 - eSmartReader                                                                                                    | <li>A</li>   |  |  |  |  |  |  |  |  |
|                                                                                                    |                                                                                                    |              |  |  |  |  |  |  |  |  |
|                                                                                                    | 🕒 Uložit 🔹 🕒 Zavřít                                                                                                    |              |  |  |  |  |  |  |  |  |
|                                                                                                    |                                                                                                    |              |  |  |  |  |  |  |  |  |
| V případě, že má mít pracovník možnost čas                                                                                                    | Raktion                                                                                                    |              |  |  |  |  |  |  |  |  |
| své přítomnosti upravovat, musí mít navíc                                                                                                    |                                                                                                    |              |  |  |  |  |  |  |  |  |
| povoleno právo <b>"Editovat vlastní docházku"</b> .                                                                                            | ♠ > <u>Osoby</u> > Zamēstnanec THP                                                                                                    |              |  |  |  |  |  |  |  |  |
|                                                                                                    | Zaměstnanec THP  Změnik Správko firmy Změny: 3, 2, 2016 16:48                                                                                                    |              |  |  |  |  |  |  |  |  |
|                                                                                                    |                                                                                                    |              |  |  |  |  |  |  |  |  |
|                                                                                                    | C Nový M Kopie 🗄 Uložit 🖧 Uložit a nový X Smazat 😌 Obnovit 📲 Zavřít                                                                                                    |              |  |  |  |  |  |  |  |  |
|                                                                                                    | Údaje osoby                                                                                                    |              |  |  |  |  |  |  |  |  |
|                                                                                                    | Osobní číslo D001 Středisko Demo 💌                                                                                                    | ]            |  |  |  |  |  |  |  |  |
|                                                                                                    | Titul Pracovní zařazení HR asistent 💌                                                                                                    | ]            |  |  |  |  |  |  |  |  |
|                                                                                                    | Jméno Petr Poznámka Vzorový zaměstnanec na pozici THP pro demonstrační                                                                                                    |              |  |  |  |  |  |  |  |  |
|                                                                                                    | Titul za                                                                                                    |              |  |  |  |  |  |  |  |  |
|                                                                                                    | E-mail novak@aktion.cz Heslo                                                                                                    | í            |  |  |  |  |  |  |  |  |
|                                                                                                    | ✓ Přístup do webové a mobilní aplikace Ø                                                                                                    | -            |  |  |  |  |  |  |  |  |
|                                                                                                    | 🗹 Editovat vlastní docházku 🚱                                                                                                    |              |  |  |  |  |  |  |  |  |
|                                                                                                    | Vidět přítomnost ostatních                                                                                                    |              |  |  |  |  |  |  |  |  |
|                                                                                                    |                                                                                                    |              |  |  |  |  |  |  |  |  |

| Přihlášení se v mobilní aplikaci provede<br>výběrem <b>Cloudového serveru</b> a zadáním<br><b>jména a hesla</b> . Přihlašovací údaje je možné<br>zapamatovat pro zjednodušení příštího<br>přihlášení. | ••••• T-Mobile CZ • 10:23 59 % • > CLOUD SERVER FIREMNÍ SERVER                                                                                                    | Vector       10:23       59 %         Zpdt         Příhlašovací jméno:         novak@aktion.cz       3         Heslo:       3         vecence       3         Zapamatovat       7         Příhlásít       9 |
|----------------------------------------------------------------------------------------------------|----------------------------------------------------------------------------------------------------|----------------------------------------------------------------------------------------------------|
| Označování přítomnosti na pracovišti se                                                                                                    | ●●●○○ T-Mobile CZ 🗢 9:48 59 % 💶 →                                                                                                    |                                                                                                    |
| provádí v menu <b>"Docházka</b> ".                                                                                                    | Docházka Výkaz >                                                                                                    |                                                                                                    |
|                                                                                                    | Domú Ø                                                                                                    |                                                                                                    |
|                                                                                                    | Nemoc                                                                                                    |                                                                                                    |
|                                                                                                    | Kouření 🔊                                                                                                    |                                                                                                    |
|                                                                                                    | Oběd 🔊                                                                                                    |                                                                                                    |
|                                                                                                    | Služebně 🔊                                                                                                    |                                                                                                    |
|                                                                                                    | Dovolená 🔊                                                                                                    |                                                                                                    |
|                                                                                                    | Lékař 🕥                                                                                                    |                                                                                                    |
|                                                                                                    | Náhradní volno 💿                                                                                                    |                                                                                                    |
|                                                                                                    | Pracovní cesta 🔊                                                                                                    |                                                                                                    |
|                                                                                                    | Průchody                                                                                                    |                                                                                                    |
|                                                                                                    | \$\$ Z Q E \$\$                                                                                                    |                                                                                                    |
|                                                                                                    | Dechizina Lidé Ovlidáni Události Nestavení                                                                                                    |                                                                                                    |
|                                                                                                    |                                                                                                    |                                                                                                    |
| Začátek přítomnosti na pracovišti se označuje                                                                                                    | ●●○○○ T-Mobile CZ 🗢 9:48 59 % ■→                                                                                                    | ●●○○○ T-Mobile CZ 🗢 9:48 59 % ■>                                                                                                    |
| tlačítkem " <b>Pracoviště".</b>                                                                                                    | Docházka Výkaz <b>&gt;</b>                                                                                                    | Docházka Výkaz <b>&gt;</b>                                                                                                    |
|                                                                                                    | Pracoviště S                                                                                                    | Pracoviště                                                                                                    |
|                                                                                                    | Nemoc                                                                                                    | Nemoc                                                                                                    |
|                                                                                                    | Kouření ()                                                                                                    | Kouření 🔊                                                                                                    |
| Ukončení přítomnosti se označuje tlačítkem                                                                                                    | Oběd 🔊                                                                                                    | Oběd 🔊                                                                                                    |
| "Domů".                                                                                                    | Služebně 🔊                                                                                                    | Služebně 💿                                                                                                    |
| -                                                                                                    | Dovolená 🔊                                                                                                    | Dovolená 🔊                                                                                                    |
|                                                                                                    | Lékař 🔊                                                                                                    | Lékař 🔊                                                                                                    |
|                                                                                                    | Náhradní volno                                                                                                    | Náhradní volno                                                                                                    |
|                                                                                                    | Pracovní cesta 🔊                                                                                                    | Pracovní cesta 💿                                                                                                    |
|                                                                                                    | Prùchody                                                                                                    | Průchody                                                                                                    |
|                                                                                                    | Image: Constraints         Image: Constraints         Image: | Bonnades Lidé Duladori Lidéceti Nertwerri                                                                                                    |
|                                                                                                    |                                                                                                    |                                                                                                    |

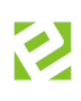

| Pokud pracovník opouští pracoviště v rámci | •••••• T-Mobile CZ                                                                                                    | 59 % 🔳 🔿 |
|--------------------------------------------|----------------------------------------------------------------------------------------------------|----------|
| nracovní doby lze označit důvod příslušným | Docházka Výkaz <b>&gt;</b> < Zpěr                                                                                                    |          |
| tlačítkom zohrazoným na disploji (služohně | Pracoviště 💿 Služebi                                                                                                    | ně       |
| lákař obřel apod                           | Domů Datum                                                                                                    |          |
| tekar, obeu, apou.j.                       | Nemoc 24. 2. 2016                                                                                                    |          |
|                                            | Kouření O                                                                                                    |          |
|                                            | Oběd Doznámka                                                                                                    |          |
| Aktualni cas registrace je zaznamenavan    | Služebně 🔊                                                                                                    |          |
| z docházkového serveru.                    | Dovolená 💿                                                                                                    |          |
|                                            | Lékař 💿                                                                                                    |          |
|                                            | Nâhradnî volno                                                                                                    |          |
|                                            | Pracovní cesta 💿                                                                                                    |          |
|                                            | Prùchady                                                                                                    |          |
|                                            |                                                                                                    |          |
|                                            | 📰 🗘 😨 🔄 袋 Potvrdi                                                                                                    | it       |
|                                            | Oschikte Lidé Ovládini Události Nastavení                                                                                                    |          |
|                                            |                                                                                                    |          |
|                                            | ■0007.1.Mobile C7 余 10:54 50 % ■                                                                                                    |          |
| Zaznamenane akce se zobrazuji v seznamu    | Docházka Výkaz 🔪                                                                                                    |          |
| "Průchody".                                | Kouření                                                                                                    |          |
|                                            | Oběd 🕥                                                                                                    |          |
|                                            | Služebně                                                                                                    |          |
|                                            |                                                                                                    |          |
|                                            |                                                                                                    |          |
|                                            |                                                                                                    |          |
|                                            |                                                                                                    |          |
|                                            |                                                                                                    |          |
|                                            | Průchody                                                                                                    |          |
|                                            | 24.2.2016                                                                                                    |          |
|                                            | 10:34:00 Odchod Služební cesta<br>10:19:00 Odchod Služební cesta                                                                                                    |          |
|                                            | ☐ 18.2.2016                                                                                                    |          |
|                                            |                                                                                                    |          |
|                                            | Image: Second second second |          |
|                                            |                                                                                                    |          |
|                                            |                                                                                                    |          |

# Na tabletu

Tabletovou aplikaci lze do jakéhokoliv tabletu s OS Android 4.2 a vyšší stáhnout z App Store.

| Aby mohl pracovník registrovat<br>svoji pracovní dobu, musí mít<br>nastaven vstupní kód nebo | Přístup a platnosti         |                                |                |                  |  |  |  |
|----------------------------------------------------------------------------------------------|-----------------------------|--------------------------------|----------------|------------------|--|--|--|
| prirazenu identifikacni kartu<br>(detail osoby - sekce <i>Přístup a</i>                      | Přístup od                  | up od Neomezeně 👻              |                |                  |  |  |  |
| platnosti).                                                                                  | Přístup do                  | Neomezeně                      | •              | Zrušit přístup 🔞 |  |  |  |
|                                                                                              | Vstupní kód 🚱               |                                | ]              |                  |  |  |  |
|                                                                                              | RFID identifikátor 🔞        | 44B0B9A253980                  | •              | Smazat           |  |  |  |
|                                                                                              |                             | Bezpečnostní ka                | rta 🕜          |                  |  |  |  |
|                                                                                              | Biometrický identifikátor 🕝 | Zadat nový 😧 Vybr              | rat pomocí pro | ůchodu @         |  |  |  |
|                                                                                              |                             | Nastavit bezpečnostní otisky 3 |                |                  |  |  |  |
|                                                                                              | Snímač pro zadání           | <b>•</b>                       |                |                  |  |  |  |
|                                                                                              | PIN                         |                                |                |                  |  |  |  |
|                                                                                              |                             |                                |                |                  |  |  |  |
| ldentifikace na tabletu probíhá<br>zadáním vstupního kódu nebo                               | E = 4.0 far eff             |                                |                |                  |  |  |  |
| přiložením identifikační karty                                                               | 8                           | ÚT 18.10.2016 10:              | 28:31          |                  |  |  |  |
| KE CTECCE NFC.                                                                               | F                           | Přiložte kartu                 |                |                  |  |  |  |
|                                                                                              |                             |                                |                |                  |  |  |  |
|                                                                                              | 1                           | 2 3                            |                |                  |  |  |  |
|                                                                                              |                             |                                |                |                  |  |  |  |
|                                                                                              | 4                           | 5 6                            |                |                  |  |  |  |
|                                                                                              |                             |                                |                |                  |  |  |  |
|                                                                                              | 7                           | 8 9                            |                |                  |  |  |  |
|                                                                                              |                             |                                |                |                  |  |  |  |
|                                                                                              | 0                           | Storno Vy                      | mazat<br>:     |                  |  |  |  |

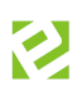

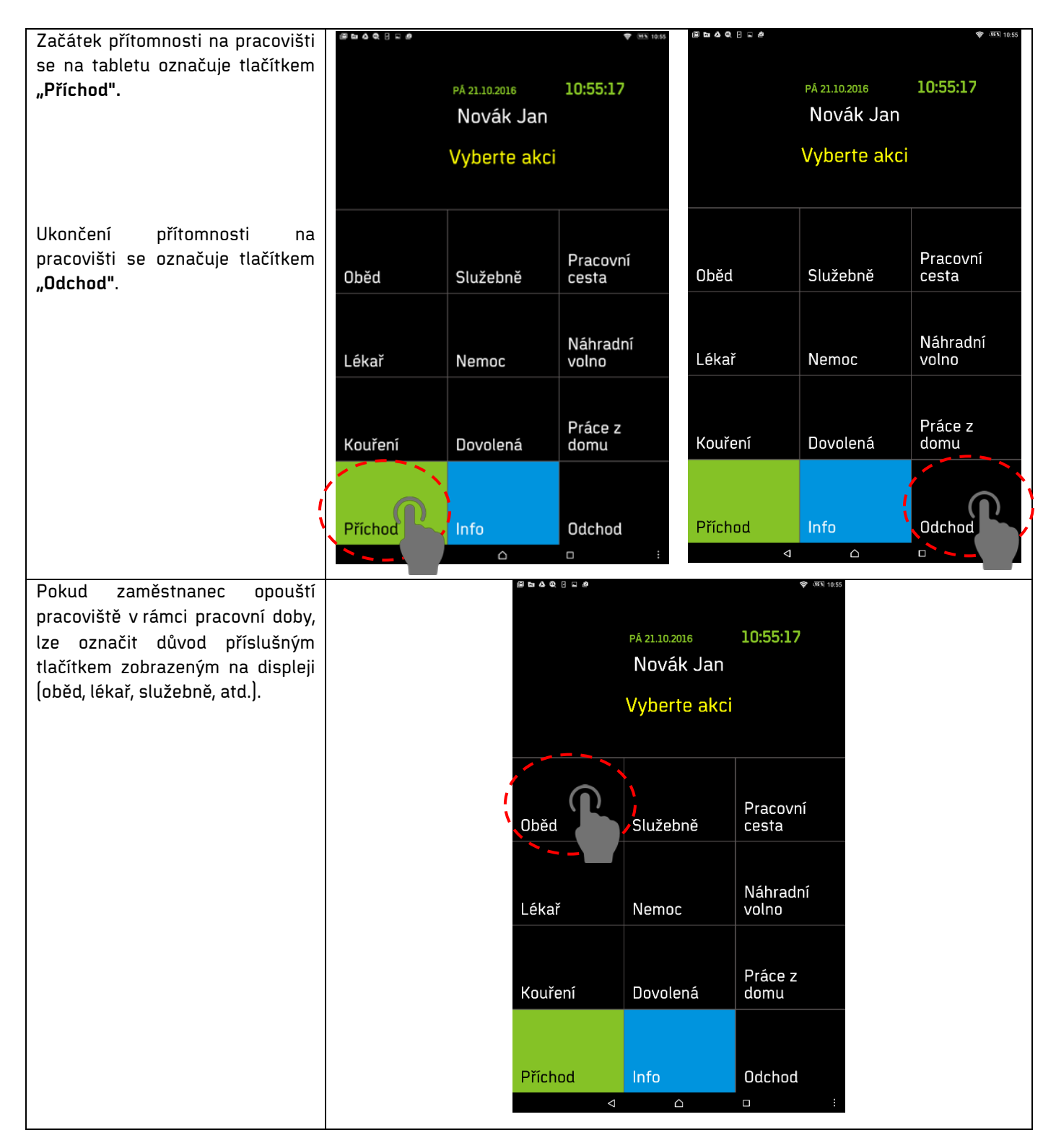

Upozorňujeme, že čas evidovaný na pracovišti nemusí ve všech případech přesně vyjadřovat odpracovanou dobu konkrétního pracovníka. Odpracovaná doba ("Odpracováno") je v tomto případě pouze **evidencí docházky**, která není totožná s evidencí pracovní doby a označuje pouze přítomnost zaměstnance na pracovišti (nikoliv že přímo pracuje).

# Úpravy časových složek docházky

SW obsahuje časové mzdové složky, do kterých se eviduje čas pracovníka podle pravidel docházkového předpisu. Zaměstnanec může označovat začátek a konec času dané složky přímo na displeji eSmartReaderu.

| Přítomnosti   | Odpracováno (přítomnost na pracovišti)<br>Služební cesta<br>Pracovní cesta<br>Práce z domu                           |
|---------------|----------------------------------------------------------------------------------------------------|
| Nepřítomnosti | Lékař<br>Nemoc<br>Dovolená<br>Sick day<br>Náhradní volno<br>Neplacené volno<br>Placené volno<br>OČR<br>Kuřácká pauza |
| Přestávky     | Oběd<br>Povinná pracovní přestávka                                                                                   |
| Bilance       | Fond pracovní doby<br>Saldo                                                                                          |
| Svátky        | Státní svátek                                                                                                    |

# Služební cesta

Služební cesta je mzdová složka **přítomnosti** (započítává se do odpracované doby), kterou si obvykle zadává pracovník na snímači při odchodu nebo příchodu ze služební cesty, a je do 5 hodin v kuse. Při delší době se používá přerušení **"Pracovní cesta"**. O tom pojednává samostatná kapitola. Ručně je možné ji zadat jako odchod nebo příchod **"Služební cesta"**.

## <u>Příklad č. 1</u>

Příklad ručního zadání, pokud byl pracovník na služební cestě během dne a do práce se vrátil.

|                        |                         |                        |             |                  |                |                  |                 |                  | Průchody a akce        |                |    |                       |       |
|------------------------|-------------------------|------------------------|-------------|------------------|----------------|------------------|-----------------|------------------|------------------------|----------------|----|-----------------------|-------|
| ♠ > <u>Hroma</u>       | dný výkaz > <u>Denn</u> | <u>í data</u> > TH     | P Zaměstn   | anec             |                |                  |                 |                  | 1 Akce 2 Akce jelý (   | den Půlden     |    |                       |       |
| ד חווד.                | ×                       |                        |             | žen ven 1        | 016 -          | <u>م</u>         |                 |                  | Datum                  | 1. 6. 2016     | •  | 1. 6. 2016            | •     |
| THP Za                 | amesthane               | 3C 🔻                   |             | cerven z         | • 010          | Me               | SIC *           |                  | Čas                    | 13:00:00       | \$ | 10:00:00              | \$    |
| Osobní čís             | lo: D001, Aktuál        | ní předpis             | CZ THP (    | od 08:00 (Moc    | lel pracovní o | loby: THP 8,     | Šablona kalen   | dáře: Standard), | Smër                   | Příchod        | •  | Odchod                | -     |
| Období                 | Denní data              | <sup>o</sup> růchodv ; | a akce   F  | racovní cestv    | Pracovní       | výkaz            |                 |                  | Mzdová složka          | Služební cesta | •  | Služební cesta        | •     |
|                        |                         |                        |             | ,                | 1              | ,                |                 |                  | Ignorovat limity       |                |    | Převzít ze            | směny |
| 🛕 Přep                 | očítat 🔻                | 🔒 Uzávě                | rka 🔻       | 😌 Obnovi         | t 🖻 E          | kport 🔻          | 🖶 Tisk          | Zobraz           | Ignorovat zarovnání    |                |    |                       |       |
| Sta \                  | /arc Datum obdo         | Začátek                | Konec 🕈     | Uplatněná sn     | Fond prace     | Odpracováno      | Saldo Čas 📍     | Přestávka Ča D   | Denně podle plánu směn |                |    |                       |       |
|                        | st 01 06                | 07.11                  | 16:29       | THP od 8         | 08-00          | N8-48            | 00:48           | 00.30            | Každý kalendářní den   |                |    |                       |       |
|                        |                         | 0,.11                  |             | ini da o         | 00.00          | 00.10            | 00.10           | 00.00            | Zrušit vše jiné        |                |    |                       |       |
|                        | čt 02.06.               | 06:56                  | 0 <u>zo</u> | brazit okolnî dr | y Párovat      | nrůchody         |                 |                  | Poznámka               | Osobní věci    |    |                       |       |
| <b>*</b> <sup>10</sup> | pá 03.06.               | 06:50                  | st          | 01.06.2016       | Přidat průc    | hod Obne         | ovit průchodv d | aného dne        |                        |                |    |                       |       |
|                        | so 04.06.               |                        | 0           | :11 Příchod      | Odpracovano    | Odstranit        |                 |                  |                        |                |    |                       |       |
| A1                     | 00.05.06                |                        | 1           | :29 Odchod       | Odpracováno    | <u>Odstranit</u> |                 |                  |                        |                | _  |                       |       |
| •                      | ne 05.06.               |                        |             |                  |                |                  |                 |                  |                        |                | 8  | l Uložit a přepočítat | ×     |
| <b>*</b>               | po 06.06.               | 07:19                  | 16:53       | THP od 8         | 08:00          | 09:04            | 01:04           | 00:30            |                        |                |    |                       |       |

| n -<br>TH | Hrom            | <sub>adný výkaz</sub> » <u>Der</u><br>aměstnar | ini data > TH | P Zamēsti | červe                | en 20    | 16 🕶        | 0 ≌м                    | ësic 🔹        |                      | 1               |             |
|-----------|-----------------|------------------------------------------------|---------------|-----------|----------------------|----------|-------------|-------------------------|---------------|----------------------|-----------------|-------------|
| Ot        | anı ce<br>adobi | Denni data                                     | Průchody      | a akce    | od uscuu<br>Pracovni | cesty    | Pracovni    | ooby: THP 8,<br>í výkaz | Sabiona kaler | idare: Standa        | raj, Prepor     | itano ke dh |
| 1         | Pře             | počítat •                                      | 🔒 Uzávě       | irka •    | ⊕ 0                  | bnovit   | Ð           | Export •                | 🖶 Tisk        | • 🗗 Zot              | orazeni         | č.          |
|           | Sta             | Varc Datum ob                                  | lo Začátek    | Konec 1   | Uplatne              | iná sm l | Fond prace  | Odpracováno             | Saldo Čas 🔻   | Přestávka Ča         | Dovolená        | Služební ce |
| 1         |                 | st 01.06                                       | 07:11         | 16:29     | THP od               | 8        | 08:00       | 08:48                   | 00:48         | 00:30                |                 | 03.00       |
| 1         |                 | čt 02.06                                       | 06:56         | 17:07     | TO                   | Zobraz   | it okolni d | ny Párovat              | prüchody      |                      |                 |             |
| 1         |                 | pá 03.06                                       | 06:50         | 16:41     | т                    | st 01.   | 06.2016     | Pridat průc             | hod Obno      | vit průchody da      | ného dne        |             |
| 1         |                 | so 04.06                                       |               |           |                      | 07:11    | Pfichod     | Odpracováno             | . Obabadai aa | Odstrar              | 1it             |             |
| 1         |                 | ne 05.06                                       |               |           |                      | 13:00    | Příchod     | Služební cest           | a Obchodní se | tkání <u>Dóstrat</u> | μ <u>ι</u><br>Π |             |
| 1         |                 | no 06.06                                       | 02-19         | 16:53     | T                    | 16:29    | Odchod      | Odpracováno             |               | Odstrar              | <u>lit</u>      |             |

# <u>Příklad č. 2</u>

Příklad ručního zadání, pokud byl pracovník na služební cestě, již se do práce nevrátil a přišel až následující den.

| TH                                                              | ΡZ     | am      | něstnane     | ec 🔻        | 0       | červen 2                      | 016 🔻                      | 👂 🛗 Mê                                   | ésíc 🔻         |               |        |
|-----------------------------------------------------------------|--------|---------|--------------|-------------|---------|-------------------------------|----------------------------|------------------------------------------|----------------|---------------|--------|
| Oso                                                             | bní či | islo: l | 0001, Aktuál | ní předpis: | CZ THP  | od 08:00 (Mod                 | el pracovní                | doby: THP 8,                             | Šablona kaler  | ndáře: Standa | rd), F |
| Období Denní data Průchody a akce Pracovní cesty Pracovní výkaz |        |         |              |             |         |                               |                            |                                          |                |               |        |
| 4                                                               | Pře    | počí    | tat 🔻        | 🔒 Uzávěi    | ka ▼    | 🕤 Obnovit                     | e 🕞 B                      | Export 🔹                                 | 🖶 Tisk         | ▼ 🗗 Zob       | oraze  |
|                                                                 | Sta    | Varo    | Datum obdo   | Začátek     | Konec Ϋ | Uplatněná sm                  | Fond prace                 | Odpracováno                              | Saldo Čas 🤊    | Přestávka Ča  | Dov    |
| <b>1</b> 10                                                     |        |         | st 01.06.    | 07:11       | 16:29   | THP od 8                      | 08:00                      | 08:48                                    | 00:48          | 00:30         |        |
| <b>1</b> 10                                                     |        | ▲       | čt 02.06.    | 06:56       | 16:30   | THP od 8                      | 08:00                      | 09:04                                    | 01:04          | 00:30         |        |
| <b>1</b> 10                                                     |        |         | pá 03.06.    | 06:50       | 0       | Zobrazit okolní               | dny <u>Párov</u>           | vat průchody                             |                |               |        |
| <b>A</b> <sup>10</sup>                                          |        |         | so 04.06.    |             |         | čt 02.06.20                   | <u>Přidat p</u>            | růchod 0                                 | bnovit průchod | y daného dne  |        |
| ø                                                               |        |         | ne 05.06.    |             |         | 06:56 Příchod<br>16:30 Odchod | l Odpracová<br>i Odpracová | ino <u>Odstrar</u><br>ino <u>Odstrar</u> | <u>nit</u>     |               |        |
| <b>A</b> <sup>2</sup>                                           |        |         | po 06.06.    | 07:19       | 10.55   |                               | 00.00                      | 03.04                                    | 01.04          | 00.50         |        |

| Akce 2 Akce C      | Celý den Půlden  |   |
|--------------------|------------------|---|
| atum               | 2. 6. 2016       | • |
| as                 | 14:00:00         | ÷ |
| měr                | Odchod           | - |
| zdová složka       | Služební cesta   | • |
| norovat limity     |                  |   |
| jnorovat zarovnání |                  |   |
| oznámka            | Obchodní schůzka |   |

| •           |                                                                                                    |       |          |                              |         |                                                                                                    |                                    |                     |             |                 |            |             |  |  |
|-------------|----------------------------------------------------------------------------------------------------|-------|----------|------------------------------|---------|----------------------------------------------------------------------------------------------------|------------------------------------|---------------------|-------------|-----------------|------------|-------------|--|--|
| TH          | THP Zaměstnanec ▼   ③ červen 2016 ▼ ● ⊯ Měsíc →                                                                                      |       |          |                              |         |                                                                                                    |                                    |                     |             |                 |            |             |  |  |
| Oso         | Osobní číslo: D001, Aktuální předpis: CZ THP od 08:00 (Model pracovní doby: THP 8, Šablona kalendáře: Standard), Přepočítáno ke dni: |       |          |                              |         |                                                                                                    |                                    |                     |             |                 |            |             |  |  |
| Ot          | Období Denní data Průchody a akce Pracovní cesty Pracovní výkaz                                                                      |       |          |                              |         |                                                                                                    |                                    |                     |             |                 |            |             |  |  |
|             |                                                                                                    |       |          |                              |         |                                                                                                    |                                    |                     |             |                 |            |             |  |  |
| _           | Pře                                                                                                    | epoči | tat 🔹    | 🖬 Uzávě                      | rka 🔻   | 😁 Obnov                                                                                              | 😌 Obnovit 🔄 Export 🔻 🖶 Tisk 👻 🛃 Zo |                     |             |                 | ibrazeni 🔻 |             |  |  |
|             | Sta                                                                                                    | Vare  | Datum of | odo Začátek                  | Konec 📍 | Uplatněná sr                                                                                         | r Fond prace                       | Odpracováno         | Saldo Čas 🤊 | Přestávka Ča    | Dovolená   | Služební ce |  |  |
| <b>1</b> 10 |                                                                                                    |       | st 01.0  | 6. 07:11                     | 16:29   | THP od 8                                                                                             | 08:00                              | 08:48               | 00:48       | 00:30           |            | 03:00       |  |  |
| <b>1</b> 10 |                                                                                                    |       | čt 02.0  | 6. 06:56                     | 16:30   | TuD od 0                                                                                             | 00.00                              | 00.07               | 01-07       | 00.20           |            | 02:30       |  |  |
| <b>1</b>    |                                                                                                    |       | pá 03.0  | 6. 06:50                     | 16:41   | T Zobi                                                                                               | azit okolní d                      | ny <u>Párovat p</u> | rûchody     |                 |            | $\sim$      |  |  |
| <b>1</b> 12 |                                                                                                    |       | so 04.0  | 6.                           |         | čt (                                                                                                 | 2.06.2016                          | Přidat průch        | od Obnov    | it průchody dai | ného dne   |             |  |  |
|             |                                                                                                    |       | ne (15.0 | 6                            |         | 06:56 Příchod Odpracováno <u>Odstranit</u><br>14:00 Odchod Služební cesta Obchodní schůzka Odstranit |                                    |                     |             |                 |            |             |  |  |
|             |                                                                                                    |       | po 06.0  | <ol> <li>6. 07:19</li> </ol> | 16:53   | T                                                                                                    |                                    |                     |             |                 |            |             |  |  |

**Pozn**.: V tomto případě se konec služební cesty automaticky doplní dogenerovaným průchodem na čas, který je nastaven v docházkovém předpisu zaměstnance (7:00 - **15:30**, 8:00 - **16:30**).

# Pracovní cesta

Pracovní cesta je mzdová složka **přítomnosti** (započítává se do odpracované doby), kterou si obvykle zadává pracovník na terminálu při odchodu nebo příchodu z pracovní cesty, která je delší než 5 hodin v kuse. Při kratší době se používá přerušení **"Služební cesta"**. Ručně je možné ji zadat jako odchod nebo příchod (1 Akce) **"Pracovní cesta"** nebo jako celodenní akce (Celý den).

Pracovní cesty mají nastaveny dopočty na 24 hodin a automaticky se u nich počítají finanční náhrady (diety). K detailnímu sledování pracovních cest slouží samostatná záložka *Pracovní cesty*, kam je možné doplňovat jejich účel a místo.

Automatický výpočet náhrad (diet) u pracovních cest:

| Čas trvání       | Částka pro CZ v Kč | Částka pro SK v EUR |
|------------------|--------------------|---------------------|
| 5 až 12 hod      | 72                 | 4,50                |
| 12:01 až 18 hod  | 109                | 6,70                |
| 18:01 a více hod | 171                | 10,30               |
|                  |                    |                     |

Tab. 1: Diety

# Příklad ručního zadání, pokud byl pracovník na pracovní cestě a již se do práce nevrátil.

| •                                                                                                    | Hromadný výkaz > Denní data > THP Zaměstnanec     Standard Standard Standa     Standard Standard Standard Standard Standard Standard Standard Standard Standard Standard Standard Standard Standard Standard Standard Standard Standard Standard Standarde    Standard Standard Standard Standard Standard Standard St |      |           |           |         |                                                        |                |              |                  |              |     |  |  |  |
|----------------------------------------------------------------------------------------------------|----------------------------------------------------------------------------------------------------|------|-----------|-----------|---------|--------------------------------------------------------|----------------|--------------|------------------|--------------|-----|--|--|--|
| тн                                                                                                    | THP Zaměstnanec V Očerven 2016 V Měsíc V                                                                                                    |      |           |           |         |                                                        |                |              |                  |              |     |  |  |  |
| Oso                                                                                                    | Osobní číslo: DOO1, Aktuální předpis: CZ THP od 08:00 (Model pracovní doby: THP 8, Šablona kalendáře: Standard), P                                                                                                    |      |           |           |         |                                                        |                |              |                  |              |     |  |  |  |
| Ob                                                                                                    | Období Denní data Průchody a akce Pracovní cesty Pracovní výkaz                                                                                                    |      |           |           |         |                                                        |                |              |                  |              |     |  |  |  |
| 4                                                                                                    | ▲ Přepočítat • 🔒 Uzávěrka • 🛞 Obnovit 🕞 Export • 🖶 Tisk • 🛃 Zobraze                                                                                                    |      |           |           |         |                                                        |                |              |                  |              |     |  |  |  |
|                                                                                                    | Sta                                                                                                    | Varo | Datum obd | c Začátek | Konec Ϋ | Uplatněná sm                                           | Fond prace     | Odpracováno  | Saldo Čas 📍      | Přestávka Ča | Dov |  |  |  |
| <b>1</b>                                                                                                    |                                                                                                    |      | st 01.06. | 07:11     | 16:29   | THP od 8                                               | 08:00          | 08:48        | 00:48            | 00:30        |     |  |  |  |
| din a                                                                                                    |                                                                                                    | ▲    | čt 02.06. | 06:56     | 16:30   | THP od 8                                               | 08:00          | 09:04        | 01:04            | 00:30        |     |  |  |  |
|                                                                                                    |                                                                                                    | ▲    | pá 03.06. | 08:00     | 16:00   | 1 Zobraz                                               | zit okolní dov | / Párovat pr | ûchody           |              |     |  |  |  |
| <b>1</b>                                                                                                    |                                                                                                    |      | so 04.06. |           |         | Zt D2 D6 2016 Přídat průchod Obnovit průchodu dapáho d |                |              |                  |              |     |  |  |  |
| din a caracteria de la caracteria de la |                                                                                                    |      | ne 05.06. |           |         | 06:56 Příchod Odpracovánu <u>Odstranit</u>             |                |              |                  |              |     |  |  |  |
|                                                                                                    |                                                                                                    |      | po 06.06. | 07:19     | 16:53   | <u>16:30</u>                                           | Odchod O       | Idpracováno  | <u>Odstranit</u> |              |     |  |  |  |

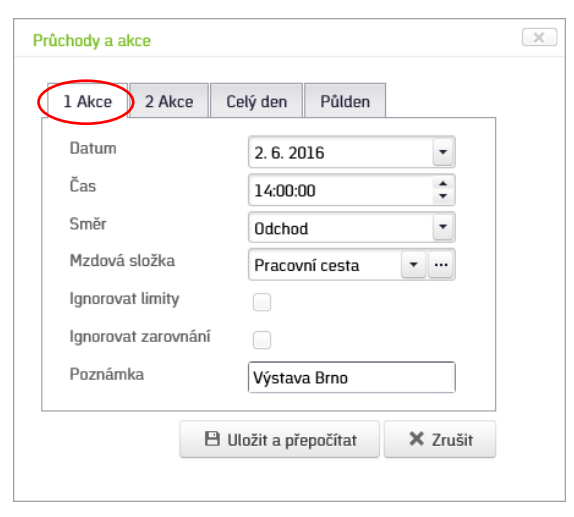

## Příklad zadání jako odchod Pracovní cesta

Po zadání jako odchod *Pracovní cesta* se první den dopočítá 10 hodin (od 14 do půlnoci) a následující den celých 24 hodin.

| THP Zaměstnanec ▼   ④ červen 2016 ▼ ● ⊯ Měsíc →                                                                                                    |     |      |          |             |         |             |                                                               |                    |             |                 |             |                |  |  |  |
|----------------------------------------------------------------------------------------------------|-----|------|----------|-------------|---------|-------------|---------------------------------------------------------------|--------------------|-------------|-----------------|-------------|----------------|--|--|--|
| Osobní číslo: D001, Aktuální předpis: CZ THP od 08:00 (Model pracovní doby: THP 8, Šablona kalendáře: Standard), Přepočítáno ke dni: 2                             |     |      |          |             |         |             |                                                               |                    |             |                 |             | áno ke dni: 23 |  |  |  |
| Období Denní data Průchody a akce Pracovní cesty Pracovní výkaz                                                                                                    |     |      |          |             |         |             |                                                               |                    |             |                 |             |                |  |  |  |
| 🛦 Přepočítat 🝷 🔒 Uzávěrka 🔹 🛞 Obnovit 🕞 Export 🔹 🖶 Tisk 🔹 🞼 Zobrazení 🔹                                                                                            |     |      |          |             |         |             |                                                               |                    |             |                 |             |                |  |  |  |
|                                                                                                    | Sta | Varo | Datum ob | odo Začátek | Konec 🕈 | Uplatněná s | r Fond prace                                                  | Odpracováno        | Saldo Čas 📍 | Přestávka Ča    | Služební ce | Pracovní cest  |  |  |  |
| <b>A</b> <sup>10</sup>                                                                                                    |     |      | st 01.0  | 6. 07:11    | 16:29   | THP od 8    | 08:00                                                         | 08:48              | 00:48       | 00:30           | 03:00       |                |  |  |  |
| <b>A</b> <sup>10</sup>                                                                                                    |     |      | čt 02.0  | 6. 06:56    | 16:30   | THP od 8    | 08:00                                                         | 09:04              | 01:04       | 00:30           |             | 10:00          |  |  |  |
| <b>A</b> <sup>10</sup>                                                                                                    |     |      | pá 03.0  | 6. 08:00    | 16:00   | т 🚯         | vrazit okolnî d                                               | ny <u>Párovat</u>  | průchody    |                 |             | 24:00          |  |  |  |
|                                                                                                    |     |      | so 04.0  | 6.          |         | čt          | 02.06.2016                                                    | <u>Přidat průc</u> | hod Obnov   | rit průchody da | ného dne    |                |  |  |  |
| me 05.06.         O6:56         Příchod         Odpracováno         Odstranit           J/:00         Odchod         Pracovní cesta Vístava Brog         Odstranit |     |      |          |             |         |             |                                                               |                    |             |                 |             |                |  |  |  |
|                                                                                                    |     |      | po 06.0  | 6. 07:19    | 16:53   | т 16        | 16:30         Konec přerušení Pracovní cesta         Odstrant |                    |             |                 |             |                |  |  |  |
|                                                                                                    |     |      |          |             |         |             |                                                               |                    |             |                 |             |                |  |  |  |

Příklad zadání jako dvoudenní celodenní akce Pracovní cesta

| 1 Akce 2 Akce             | Celý den Půlden              | 1    |
|---------------------------|------------------------------|------|
| Začátek                   | 2. 6. 2016 • Konec 3. 6. 201 | 16 🔹 |
| Čas                       | ÷                            |      |
| Generovat                 |                              |      |
| Mzdová složka             | Pracovní cesta 🔹 …           |      |
| Schválit                  |                              |      |
| Denně podle<br>plánu směn | V                            |      |
| Každý<br>kalendářní den   |                              |      |
| Zrušit vše jiné           | $\checkmark$                 |      |
| Poznámka                  | Výstava Brno                 |      |
|                           |                              |      |
|                           |                              |      |
|                           |                              | ,    |

Na záložce *Pracovní cesty* jsou pak jednotlivé dny detailně zobrazeny i s výpočtem diet pracovníkovi náležejících dle zákoníku práce. Kliknutím na ikonu tužky je možné doplnit Místo, Účel a případné krácení diet v %.

| <pre></pre> | Hromadný výk<br>IP Zaměs | az > <u>Pracovní</u><br>tnanec | cesty > THP Z | amëstnanec<br>ČErVER | 1 2016 <b>•</b> | Ø              | na kr | slandšša: Standard) | Dřopočítána | ka dai: 22 G  | 201   |
|-------------|--------------------------|--------------------------------|---------------|----------------------|-----------------|----------------|-------|---------------------|-------------|---------------|-------|
| Old         | odobí Denní              | data Prů                       | chody a akce  | Pracovní ce          | Pracov          | ní výkaz       |       | actuale. Standard,  | , reportano | Ke uni. 23. u | . 203 |
|             | Datum 📍                  | Začátek ?                      | Konec 🕈       | Čas 📍                | Peníze 💡        | sk ♥ Eg₂ Zobra | e en  | Űčel                | Ŷ           | Kráceno %     | Ŷ     |
|             | •                        | •                              | • •           | •                    | •               |                | Ŷ     |                     | Ŷ           |               | •     |
| _           | st 01.06.                |                                |               |                      |                 |                |       |                     |             |               |       |
|             | čt 02.06.                | 14:00                          | 00:00         | 08:00                | 70,00           | Brno           |       | Výstava             |             |               | 0 %   |
| ø           | pá 03.06.                | 00:00                          | 00:00         | 24:00                | 170,00          | Brno           |       | Výstava             |             |               | 0 %   |

# Práce z domu

Práce z domu je mzdová složka **přítomnosti** (započítává se do odpracované doby), kterou si obvykle zadává pracovník na mobilním telefonu v mobilní aplikaci při jejím zahájení stiskem tlačítka **Práce z domu** a při ukončení tlačítkem **"Domů"**. V software ji lze zadávat jako *celodenní akci* nebo pomocí dvou průchodů *Začátek přerušení* **"Práce z domu"** na konkrétní časy.

# Příklad ručního zadání *Práce z domu*

| 1 |                                                                                                    |     |      |            |         |             |                                     |              |             |                 |              |  |  |  |  |  |
|---|----------------------------------------------------------------------------------------------------|-----|------|------------|---------|-------------|-------------------------------------|--------------|-------------|-----------------|--------------|--|--|--|--|--|
| - | ΓH                                                                                                    | ΡZ  | Zam  | iěstnan    | ec 🔻    | 9           | červen 2                            | 016 🔻        |             | ěsíc 🔻          |              |  |  |  |  |  |
| C | Osobní číslo: D001, Aktuální předpis: CZ THP od 08:00 (Model pracovní doby: THP 8, Šablona kalendáře: Standar |     |      |            |         |             |                                     |              |             |                 |              |  |  |  |  |  |
|   | Období Denní data Průchody a akce Pracovní cesty Pracovní výkaz                                               |     |      |            |         |             |                                     |              |             |                 |              |  |  |  |  |  |
|   | 🔺 Přepočítat 🔹 🖴 Uzávěrka 🔹 🛞 Obnovit 🗁 Export 🔹 🖶 Tisk 🔹 🐯 Zob                                               |     |      |            |         |             |                                     |              |             |                 |              |  |  |  |  |  |
|   |                                                                                                    | Sta | Varc | Datum obde | Začátek | Konec 📍     | Uplatněná sm                        | Fond prace   | Odpracováno | Saldo Čas 👻     | Přestávka Ča |  |  |  |  |  |
| 8 | 12                                                                                                    |     |      | st 01.06.  | 07:11   | 16:29       | THP od 8                            | 08:00        | 08:48       | 00:48           | 00:30        |  |  |  |  |  |
| ð | 10                                                                                                    |     |      | čt 02.06.  | 06:5    | O Zobra     | zit okolní dny                      | Párovat pri  | ůchody      |                 | 0            |  |  |  |  |  |
| 6 | 10                                                                                                    |     |      | pá 03.06.  | 08:0    | st 01       |                                     | řidat průcho |             | t průchody dani | ého dne      |  |  |  |  |  |
| 6 | 10                                                                                                    |     |      | so 04.06.  |         | <u>07:1</u> | 07:11 Příchod Odpracováno Odstranit |              |             |                 |              |  |  |  |  |  |
| 6 | me 05.06.                                                                                                    |     |      |            |         |             |                                     |              |             |                 |              |  |  |  |  |  |

# Příklad zadání jako *2 Akce* Začátek a Konec přerušení *Práce z domu*

| ARCE 2 ARCE CETY       | den Půlden          |         |                 |       |  |
|------------------------|---------------------|---------|-----------------|-------|--|
| Datum                  | 1. 6. 2016          | -       | 1. 6. 2016      | •     |  |
| Čas                    | 20:00:00            | *       | 22:00:00        | *     |  |
| Směr                   | Začátek přerušení   | •       | Konec přerušení | -     |  |
| Mzdová složka          | Práce z domu        | •       | Práce z domu    | •     |  |
| ignorovat limity       |                     |         | Převzít ze s    | směny |  |
| gnorovat zarovnání     |                     |         |                 |       |  |
| Denně podle plánu směn |                     |         |                 |       |  |
| Každý kalendářní den   |                     |         |                 |       |  |
| Zrušit vše jiné        |                     |         |                 |       |  |
| Poznámka               | Příprava obchodní s | smlouvy |                 |       |  |
|                        |                     |         |                 |       |  |
|                        |                     |         |                 |       |  |
|                        |                     |         |                 |       |  |
|                        |                     |         |                 |       |  |

# Příklad zadání jako celodenní akce Práce z domu

| 2 AKLE                    | Cety den Palden                 |    |
|---------------------------|---------------------------------|----|
| Začátek                   | 1. 6. 2016 • Konec 1. 6. 2016 • |    |
| Čas                       | ÷                               |    |
| Generovat                 |                                 |    |
| Mzdová složka             | Práce z domu 🔻 …                |    |
| Schválit                  |                                 |    |
| Denně podle<br>plánu směn | $\mathbb{N}$                    |    |
| Každý<br>kalendářní den   |                                 |    |
| Zrušit vše jiné           | ×                               |    |
| Poznámka                  | Příprava smluv                  | ור |
|                           |                                 |    |
|                           |                                 |    |
|                           |                                 |    |

Po zadání Začátku a Konce přerušení *Práce z domu* se spočítá jen čas v tomto intervalu a připočte se k celkové odpracované době.

|          | Hromadny vykaz > Uenni data > THP Zamestnanec                          |        |             |              |            |                                                                                                    |               |              |                 |               |                |    |  |  |  |  |
|----------|------------------------------------------------------------------------|--------|-------------|--------------|------------|----------------------------------------------------------------------------------------------------|---------------|--------------|-----------------|---------------|----------------|----|--|--|--|--|
| TH       | THP Zaměstnanec 🔻 📔 🧿 červen 2016 🔻 👂 🗰 Měsíc 👻                        |        |             |              |            |                                                                                                    |               |              |                 |               |                |    |  |  |  |  |
| Osol     | bní čí                                                                 | slo: 🛙 | 0001, Aktuá | ılní předpis | CZ THP     | od 08:00 (Mod                                                                                                    | el pracovní   | doby: THP 8, | Šablona kaler   | ndáře: Standa | rd), Přepočítá | in |  |  |  |  |
| Ob       | Období Denní data Průchody a akce Pracovní cesty Pracovní výkaz        |        |             |              |            |                                                                                                    |               |              |                 |               |                |    |  |  |  |  |
| 4        | ▲Přepočítat • 🔒 Uzávěrka • 🛞 Obnovit 🕞 Export • 🖶 Tisk • 🐯 Zobrazení • |        |             |              |            |                                                                                                    |               |              |                 |               |                |    |  |  |  |  |
|          | Sta Varc Datum obdo Začátek Konec                                      |        | Konec 🕈     | Uplatněná sm | Fond prace | Odpracováno                                                                                                    | o Saldo Čas ♀ | Přestávka Ča | Práce z dom     | u             |                |    |  |  |  |  |
| ø        |                                                                        |        | st 01.06.   | 07:11        | 22:00      | THP od 8                                                                                                    | 08:00         | 10:48        | 02:48           | 00:30         | 02:00          | D  |  |  |  |  |
| ø        |                                                                        |        | čt 02.06.   | 06:56        | •          | Zobrazit okolní c                                                                                                    | inv Párov     | at průchody  |                 |               | $\sim$         | Ī  |  |  |  |  |
| ø        |                                                                        |        | pá 03.06.   | 08:00        |            | st 01.06.2016                                                                                                    | Přidat pr     | ůchod O      | bnovit průchody | / daného dne  |                |    |  |  |  |  |
| ø        |                                                                        |        | so 04.06.   |              |            | 07:11 Příchod Odpracováno Odstranit                                                                                   |               |              |                 |               |                |    |  |  |  |  |
| <i>"</i> |                                                                        |        | ne 05.06.   |              |            | 16:29 Udchod Udpracováno <u>Odstranit</u><br>20:00 Začátek přerušení Práce z domu Příprava obchodní smlouvy Odstranit |               |              |                 |               |                |    |  |  |  |  |
| <b>1</b> |                                                                        |        | po 06.06.   | 07:19        |            | 22:00 Konec přerušení Práce z domu Příprava obchodní smlouvy <u>Odstraní</u>                                          |               |              |                 |               |                |    |  |  |  |  |

# Lékař

Lékař je mzdová složka **nepřítomnosti**, kterou si obvykle zadává pracovník na docházkovém terminálu při odchodu nebo příchodu od lékaře. V software jej lze zadávat kromě odchodů a příchodů také jako celodenní akci (nebývá tak časté).

| •                      | Hrom  | adný    | výkaz > <u>Denn</u> | í data | ) TH  | P Zaměstn  | anec                                       |                 |              |               |               |  |  |  |  |
|------------------------|-------|---------|---------------------|--------|-------|------------|--------------------------------------------|-----------------|--------------|---------------|---------------|--|--|--|--|
| тн                     | IP Z  | 'am     | iěstnane            | ec 1   | •     | 9          | červen 2                                   | 016 🔻           | ● 描 Mi       | ěsíc 🔻        |               |  |  |  |  |
| Oso                    | bní č | islo: I | 0001, Aktuál        | ní pře | edpis | CZ THP     | od 08:00 (Mod                              | el pracovní     | doby: THP 8, | Šablona kaler | ıdáře: Standa |  |  |  |  |
| Ob                     | idobí | De      | enní data           | Průch  | ody a | a akce 🛛 I | <sup>o</sup> racovní cesty                 | Pracovn         | výkaz        |               |               |  |  |  |  |
| 4                      | Pře   | počít   | at 🔹                | θu     | závě  | rka 🔻      | 🕀 Obnovi                                   | t 🖻             | Export 🔻     | 🖶 Tisk        | - Zol         |  |  |  |  |
|                        | Sta   | Varc    | Datum obdo          | Začá   | átek  | Konec Ϋ    | Uplatněná sm                               | Fond prace      | Odpracováno  | Saldo Čas 📍   | Přestávka Ča  |  |  |  |  |
| <b>1</b> 11            |       |         | st 01.06.           | 0      | 7:11  | 16:29      | THP od 8                                   | 08:00           | 08:48        | 00:48         | 00:30         |  |  |  |  |
| <b>1</b>               |       |         | čt 02.06.           | q      | 0     | Zobrazit   | okolní dny P                               | árovat průct    | ody          |               | 0:30          |  |  |  |  |
| <b>1</b> 11            |       |         | pá 03.06.           | C      |       | st 01.00   | 6.2016 Přid                                | at průchod      | Obnovit pr   | ůchody daného | o dne         |  |  |  |  |
| <b>A</b> <sup>10</sup> |       |         | so 04.06.           |        |       | 07:11      | 07:11 Příchod Odpracováno <u>Odstranit</u> |                 |              |               |               |  |  |  |  |
| <b>A</b> <sup>2</sup>  |       |         | ne 05.06.           |        |       | 16:29      | Udchod Odprac                              | covano <u>C</u> | dstranit     |               |               |  |  |  |  |

Příklad zadání jako *2 Akce* Příchod a Odchod *Lékař* v průběhu dne

| Datum                  | 1.6.2016 | -  | 1.6.2016  | •       |
|------------------------|----------|----|-----------|---------|
| Čas                    | 10:00:00 | \$ | 08:00:00  | \$      |
| Směr                   | Příchod  | •  | Odchod    | •       |
| Mzdová složka          | Lékař    | •  | Lékař     | · ···   |
| Ignorovat limity       |          |    | Převzít z | e směny |
| gnorovat zarovnání     |          |    |           |         |
| Denně podle plánu směn |          |    |           |         |
| Každý kalendářní den   |          |    |           |         |
| Zrušit vše jiné        |          |    |           |         |
| Poznámka               |          |    |           |         |
|                        |          |    |           |         |
|                        |          |    |           |         |

# Příklad zadání jako Odchod *Lékař* bez návratu do práce

| Akce 2 Akce U       | ely den Púlden        |          |
|---------------------|-----------------------|----------|
| Datum               | 1. 6. 2016            | -        |
| Čas                 | 13:30:00              | \$       |
| Směr                | Odchod                | •        |
| Mzdová složka       | Lékař                 | <b>-</b> |
| Ignorovat limity    |                       |          |
| Ignorovat zarovnání |                       |          |
| Poznámka            | Preventivní prohlídka |          |
| Bu                  | Jložit a přepočítat   | × Zrušit |

**Pozn**.: Zde se lékař automaticky ukončí dle nastavení dogenerovaným průchodem Konec přerušení *Lékař*. Pokud vám čas nevyhovuje, můžete jej ručně změnit.

#### Příklad zadání jako celodenní akce Lékař

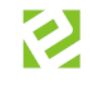

#### Po zadání Odchodu a Příchodu *Lékař* se spočítá jen čas v tomto intervalu.

|             | <u>Hrom</u> | nadný   | výkaz Denr  | <u>ií data</u> TH | P Za | aměstn | anec            |                   |         |         |                |                     |              |
|-------------|-------------|---------|-------------|-------------------|------|--------|-----------------|-------------------|---------|---------|----------------|---------------------|--------------|
| тн          | IP Z        | Zam     | iěstnan     | ec 🔻              | Ľ    | G      | červen 2        | 016 🔻             | Ð       | 🛗 Më    | ésíc 🔻         |                     |              |
| Oso         | bní či      | íslo: ( | )001, Aktuá | lní předpis       | : CZ | THP    | od 08:00 (Mod   | el pracovní       | doby:   | THP 8,  | Šablona kaler  | ıdáře: Standa       | rd), Přepočí |
| Ob          | dobí        | De      | enní data   | Průchody          | a ak | ce F   | Pracovní cestv  | Pracovni          | í výkaz |         |                |                     |              |
|             |             |         |             | ,                 |      |        |                 |                   | .,      |         |                |                     |              |
| 4           | Pře         | epočít  | at 🝷        | 🔒 Uzávě           | rka  | •      | 🟵 Obnovit       | E 🖻               | Export  | •       | 🖶 Tisk         | ▼ 🗗 Zot             | orazení 🔻    |
|             | Sta         | Varc    | Datum obdo  | Začátek           | Ко   | nec 🕈  | Uplatněná sm    | Fond prace        | Odpra   | acováno | Saldo Čas 🤊    | Přestávka Ča        | Lékař Čas    |
| <b>1</b>    |             |         | st 01.06.   | 07:11             |      | 16:29  | THP od 8        | 08:00             |         | 06:48   | 00:48          | 00:30               | 02:00        |
| <b>A</b>    |             |         | čt 02.06.   | 06:56             |      | 0      | Zobrazit okolnî | dny <u>Páro</u> v | vat prů | chody   |                |                     |              |
| <b>1</b> 11 |             |         | pá 03.06.   | 08:00             |      |        | st 01.06.2016   | <u>Přidat p</u>   | růchod  | 1 0     | bnovit průchod | <u>y daného dne</u> |              |
|             |             |         | so 04.06.   |                   |      |        | 07:11 Příchod   | l Odpracová       | ino     | Odstrar | <u>nit</u>     |                     |              |
|             |             |         | ne 05.06.   |                   |      |        | 10:00 Příchod   | l Lékař           |         | Odstrar | <u>nit</u>     |                     |              |
|             |             |         | po 06.06.   | 07:19             |      |        | 16:29 Udchod    | i Udpracová       | 300     | Udstrar | <u>nit</u>     |                     |              |

## Nemoc

Nemoc je mzdová složka nepřítomnosti, kterou obvykle zadává vedoucí pracovník svému podřízenému ručně formou celodenních akcí buď na konkrétní rozmezí datumů (pokud se zadává zpětně), nebo jako celodenní akce s generováním, které se automaticky přeruší následným příchodem pracovníka do zaměstnání.

|                        | Hrom   | adný    | výkaz <u>Denr</u> | <u>íí data</u> TH | P Zaměstn  | anec            |              |              |                |            |
|------------------------|--------|---------|-------------------|-------------------|------------|-----------------|--------------|--------------|----------------|------------|
| TH                     | ΡZ     | 'am     | něstnan           | ec 🔻              | 0          | červen 2        | 016 🔻        |              | ěsíc 🔻         |            |
| Osol                   | oní či | islo: I | 0001, Aktuá       | lní předpis       | CZ THP     | od 08:00 (Mod   | el pracovní  | doby: THP 8, | Šablona kalen  | dáře: Stan |
| Ob                     | dobí   | De      | enní data         | Průchody          | a akce 🛛 I | Pracovní cesty  | Pracovni     | výkaz        |                |            |
| 4                      | Pře    | počít   | tat 🝷             | 🔒 Uzávě           | erka 🔻     | 🟵 Obnovit       | Þ            | Export 👻     | 🖶 Tisk 🕚       | -          |
|                        | Sta    | Varc    | Datum obdo        | Začátek           | Konec Ϋ    | Uplatněná sm    | Fond prace   | Odpracováno  | Saldo Čas 🤊    | Přestávka  |
| <b>1</b> 10            |        |         | st 01.06.         | 07:11             | 16:29      | THP od 8        | 08:00        | 06:48        | 00:48          | 00:        |
| <b>A</b> <sup>10</sup> |        | ▲       | čt 02.06.         | 08:00             | 16:00      | THP od 8        | 08:00        |              | -08:00         |            |
| <b>1</b> 11            |        | ▲       | pá 03.06.         | 08                | Zobraz     | it okolní dny l | Párovat průd | body         |                |            |
| <b>A</b> <sup>10</sup> |        |         | so 04.06.         |                   | čt 02.0    | 06.2016 Při     | iat průchod  |              | orůchody danéh | io dne     |
| <b>1</b>               |        |         | ne 05.06.         |                   | V tent     | o den nejsou žá | dné průchod  | ty.          |                |            |
|                        |        |         |                   |                   |            |                 |              |              |                |            |

| Příklad | zadání | jako | celodenní | akce | Nemoc | s |
|---------|--------|------|-----------|------|-------|---|
| generov | áním   |      |           |      |       |   |

|                                               | Celý den Půlden       |            |   |
|-----------------------------------------------|-----------------------|------------|---|
| Začátek                                       | 2. 6. 2016 • Konec    | 1. 6. 2016 | - |
| Čas                                           | *<br>*                |            |   |
| Generovat                                     | <b>v</b>              |            |   |
| Mzdová složka                                 | Nemoc •               |            |   |
| Schválit                                      |                       |            |   |
| Denně podle<br>plánu směn                     | $\checkmark$          |            |   |
| Koždú                                         |                       |            |   |
| kalendářní den                                |                       |            |   |
| kalendářní den<br>Zrušit vše jiné             | <ul> <li>✓</li> </ul> |            |   |
| kalendářní den<br>Zrušit vše jiné<br>Poznámka | ✓ Nachlazení          |            |   |
| kalendářní den<br>Zrušit vše jiné<br>Poznámka | √<br>Nachlazení       |            |   |
| kalendářní den<br>Zrušit vše jiné<br>Poznámka | . €<br>Nachlazení     |            |   |

|                        | <u>Hrom</u> | adný   | výkaz <u>Denn</u> | <u>í data</u> TH | P Zaměstn  | anec                       |                  |              |                 |                |            |
|------------------------|-------------|--------|-------------------|------------------|------------|----------------------------|------------------|--------------|-----------------|----------------|------------|
| тн                     | IP Z        | am     | iěstnane          | ec 🔻             | 9          | červen 20                  | 016 🔻            | 👂 🟥 Mê       | ěsíc 🔻          |                |            |
| Oso                    | bní čí      | slo: D | 0001, Aktuál      | ní předpis       | CZ THP (   | od 08:00 (Mode             | el pracovní      | doby: THP 8, | Šablona kalen   | dáře: Standa   | d), Přepoč |
| Ob                     | dobí        | De     | nní data          | Průchody a       | a akce 🛛 F | <sup>o</sup> racovní cesty | Pracovní         | výkaz        |                 |                |            |
| 4                      | Pře         | počít  | at 🔻              | 🔒 Uzávě          | rka 🔻      | 🕀 Obnovit                  | ⊡⇒ e             | xport 🔻      | 🖶 Tisk 🕚        | Zob            | razení •   |
|                        | Sta         | Varc   | Datum obdo        | Začátek          | Konec 🕈    | Uplatněná sm               | Fond prace       | Odpracováno  | Saldo Čas 📍     | Přestávka Ča   | Nemoc Ča   |
| <b>1</b>               |             |        | st 01.06.         | 07:11            | 16:35      | THP od 8                   | 08:00            | 06:54        | 00:54           | 00:30          |            |
|                        |             |        | čt 02.06.         | 08:00            | 16:00      | THP od 8                   | 08:00            |              |                 |                | 08:00      |
| <b>A</b> <sup>10</sup> |             |        | pá 03.06.         | 08:00            | 0          | Zobrazit okolnî c          | iny <u>Párov</u> | at průchody  |                 |                | 08:00      |
|                        |             |        | so 04.06.         |                  |            | čt 02 06 2016              | Přidat pr        | rûchod Ol    | bnovit průchody | daného dne     |            |
| Ø                      |             |        |                   |                  |            | 02.00.2010                 |                  |              |                 | a arranta arra |            |

# Dovolená

Dovolená je mzdová složka **nepřítomnosti**, kterou obvykle zadává vedoucí do systému ručně na konci daného měsíce. Je možné ji vložit i tzv. dopředu na předem "plánované dny". Systém ji pak do docházky započítá v aktuální den. Dovolená se obvykle eviduje pouze jako celý den nebo polovina dne. Je tedy optimální ji zadávat do průchodů zjednodušeně formou celodenní, případně půldenní akce. SW potom započítá do výkazu hodnotu 8 hod / 1 den (případně jen 4 hod/0,5 dne).

| *                                                                                                    | > <u>Hron</u> | nadný   | výkaz > De          | nní data <sup>,</sup> TH | P Zaměst | tnanec      |             |                |                |         |            |            |      |
|----------------------------------------------------------------------------------------------------|---------------|---------|---------------------|--------------------------|----------|-------------|-------------|----------------|----------------|---------|------------|------------|------|
| TH                                                                                                    | IP Z          | Zam     | iěstnai             | nec 🔻                    | 0        | květer      | 2016        | • 0            | 🛗 Měsíc        | •       |            |            |      |
| Os                                                                                                    | obní č        | íslo: ( | 0 <b>001, Ak</b> tu | ální předpis             | CZ THP   | od 08:00 (M | odel praci  | ovní doby: TH  | P 8, Šablor    | a kalen | dáře: Stai | ndard), I  | Přej |
| 0                                                                                                    | bdobí         | De      | enní data           | Průchody                 | a akce   | Pracovní ce | sty Pra     | covní výkaz    |                |         |            |            |      |
| E                                                                                                    | E Pře         | epočít  | tat 🔻               | 🔒 Uzávě                  | rka 🔻    | 🕀 Obr       | ovit        | 🗁 Export       | •              | Tisk    | • 5        | Zobra      | zen  |
|                                                                                                    | Sta           | Varo    | Datum ob            | do Začátek               | Konec    |             | Konec sk    | ı Uplatněná sr | Fond prace     | Svátek  | Odpracov   | Odprac     | Sal  |
| de la compañía de la compañía |               |         | so 07.05            | 5.                       |          |             |             |                |                |         |            |            |      |
| din a                                                                                                    |               |         | ne 08.05            | 5.                       |          |             |             |                |                |         |            |            |      |
| <b>A</b> <sup>10</sup>                                                                                                    |               |         | po 09.09            | 5. 08:00                 | 16:0     | D           |             | THP od 8       | 08:00          |         | 08:00      | 1          |      |
| <b>A</b> <sup>10</sup>                                                                                                    |               |         | út 10.05            | 5. 08:00                 | 16:0     | D           |             | THP od 8       | 08:00          |         | 08:00      | 1          |      |
| <b>A</b> <sup>10</sup>                                                                                                    |               |         | st 11.0             | 5.                       | _        |             |             |                |                |         |            |            |      |
| <b>A</b> <sup>10</sup>                                                                                                    |               |         | čt 12.0             | 5.                       | 0        | Zobrazit ok | olní dny    | Párovat průch  | ody            |         |            |            |      |
|                                                                                                    |               |         | pá 13.05            | 5.                       |          | st 11.05.20 |             | dat průchod    | <u>Obnovit</u> | průchod | y daného ( | <u>dne</u> |      |
| <b>A</b> 22                                                                                                    |               |         | so 14.09            | 5.                       |          | v tento del | r nejsou za | une pruchody   |                |         |            |            |      |
|                                                                                                    |               |         | ne 15.05            | 5.                       |          |             |             |                |                |         |            |            |      |

Vícedenní dovolenou lze zadat jednoduše výběrem data začátku a konce a označením *"Denně podle plánu směn"*. Systém vloží dovolenou na všechny pracovní dny. Volba *"Každý kalendářní den"* vloží dovolenou na všechny kalendářní dny včetně soboty, neděle a svátku.

*Zrušit vše jiné* – pokud by byly v daném dni jiné docházkové akce, budou vymazány a nahrazeny dovolenou.

| 1 Akce 2 Akc              | ce Celý den Půlden                |
|---------------------------|-----------------------------------|
| Začátek                   | 11. 5. 2016 • Konec 11. 5. 2016 • |
| Čas                       | ×                                 |
| Generovat                 |                                   |
| Mzdová složka             | Dovolená 🔻                        |
| Schválit                  |                                   |
| Denně podle<br>plánu směn | $\overline{\mathbf{v}}$           |
| Každý<br>kalendářní den   |                                   |
| Zrušit vše jiné           | $\checkmark$                      |
| Poznámka                  |                                   |
|                           |                                   |
|                           |                                   |

V případě půldenní akce je třeba zvolit, zda se jedná o půlden na začátku nebo na konci směny. Např. hodnotou 8:00 dojde k vložení na ráno a hodnotou 12:00 na odpoledne. Aby se vypočítal korektně "celý den", je třeba ve zbylé polovině dne zadat odpracovanou dobu, případně jinou půldenní akci.

| Akce 2 Ak        | ce Celý den Půlder                                       | n                                     |                     |               |
|------------------|----------------------------------------------------------|---------------------------------------|---------------------|---------------|
| Datum            | 11. 5. 2016                                              | - Doplnit i                           | i druhý půlden      |               |
| Mzdová<br>složka | Dovolená                                                 | <ul> <li>Mzdová<br/>složka</li> </ul> | Dovolená            | •             |
| Čas              | 08:00                                                    | ÷ Čas                                 |                     | ()<br>        |
| Schválit         |                                                          | Schválit                              |                     |               |
| Poznámka         |                                                          | Poznámka                              |                     |               |
|                  |                                                          |                                       |                     |               |
|                  |                                                          |                                       |                     |               |
| oznámka: Čas (   | u půldenní akce slouží ke s                              | právnému přiřazení v                  | rámci směny. Ideálr | iě tedy volte |
| ro pülden na za  | ičátku směny čas začátku :<br>edem na pořadí v rámci prů | směny a půlden na k<br>ichodů.        | onci směny čas konc | e směny.      |

#### <u>Tip na zjednodušení:</u>

Označení na eSmartReaderu zaměstnancem – pokud pracovník ví, že další dny si bude vybírat dovolenou, označí při odchodu na displeji snímače volbu "Dovolená – Odchod". Systém bude další dny automaticky generovat dovolenou až do doby jeho dalšího příchodu.

 "Denně podle plánu směn a Každý kalendářní den" fungují jen u docházkového předpisu (DP) s výchozí směnou (THP, Dělník 1sm, 2sm, 3sm, atd.) – nutno přesný popis

Denně podle plánu směn – průchody se zadají na dny, kde je přiřazená směna (zpravidla pracovní dny).

Každý kalendářní den – průchody se vygenerují na všechny dny bez omezení, ale nic se nespočítá (není nastaveno).

Jak se zadává dovolená na více dní pro 2 a 3 směnné DP?

Stejně jako pro kohokoli jiného. Jelikož se směny předělují automaticky podle toho, kdy pracovník přijde do práce a výchozí směna je ranní, tak stačí vložit celodenní akci "Dovolená" buď s generováním, nebo do nějakého data a uložit. Pokud nemá být i na víkend, tak bez parametru "Každý kalendářní den". Ten by ji vygeneroval sice na víkend, ale nebyla by spočítaná, viz výše.

 Jak je nastavené, když se zadá dovolená dopředu a potom zaměstnanec přijde do práce – průchody z terminálu. Dovolená se zruší? Co má přednost? Jak je to nastavené.

Pokud je nastaveno u ručně vložené dovolené jako celodenní akce s generováním, tak se zruší určitě a budou platit jen průchody. Pokud je celodenní dovolená zadaná ručně s konkrétními datumy (od - do), tak se určitě nezruší, na daný den se vloží další směna, zdvojnásobí se fond a bude současně celodenní dovolená a odpracováno. Ručně vložená dovolená by se musela zrušit ručně.

#### Sick day

Sick day (někdy také zdravotní volno) je mzdová složka nepřítomnosti, kterou zaměstnanec využije v době zdravotní indispozice. Sick day se obvykle eviduje pouze celý den. Je tedy optimální ho zadávat do průchodů zjednodušeně formou celodenní akce. SW potom započítá do výkazu hodnotu 8 hod/1 den.

|     |       |       |                        | copioi on |            | soo (Hoder pro                   |                  | . The of Sabe           | una kalenuare. | o ranna agr       |              |
|-----|-------|-------|------------------------|-----------|------------|----------------------------------|------------------|-------------------------|----------------|-------------------|--------------|
| 01  | odobí | De    | nní data 🛛 F           | růchody a | a akce 🛛 A | Pracovní cesty                   | Pracovni         | í výkaz                 |                |                   |              |
| # X | 🖥 Pře | počít | at 🝷                   | 🔒 Uzávě   | rka 🔻      | 🕀 Obnovit                        | r 🖻              | Export 🔻                | 🖶 Tisk 🔹       | Zobr              | azení 🔻      |
|     | Sta   | Varc  | Datum obdo             | Začátek   | Konec 🕈    | Uplatněná sm                     | Fond prace       | Odpracováno             | Přestávka Ča   | Dovolená Čas      | Sick day Čas |
| ø   |       |       | st 01.02.              | 07:48     | 16:30      | THP od 8                         | 08:00            | 08:12                   | 00:30          |                   |              |
| ø   |       |       | čt 02.02.              | 08:00     | 16:30      | THP od 8                         | 08:00            | 08:00                   | 00:30          |                   |              |
| ø   |       |       | pá 03.02.              | 07:56     | 16:37      | THP od 8                         | 08:00            | 08:11                   | 00:30          |                   |              |
| ø   |       |       | so 04.02.              |           |            |                                  |                  |                         |                |                   |              |
| ø   |       |       | ne 05.02.              |           |            |                                  |                  |                         |                |                   |              |
| ø   |       |       | po 06.02.              | 08:04     | 16:39      | THP od 8                         | 08:00            | 08:05                   | 00:30          |                   |              |
| ø   |       | ▲     | út 07.02.              | 08:00     | 16:00      | THP od 8                         | 08:00            |                         |                |                   |              |
| ø   |       |       | st 08.02.              |           | •          | Zobrazit okolnî d                | dny <u>Párov</u> | at průchody             |                |                   |              |
|     |       |       | čt 09.02.<br>pá 10.02. |           |            | út 07.02.2017<br>V tento den nej | Přidat pr        | ûchod <u>Ot</u><br>rach | movit průchody | <u>daného dne</u> |              |

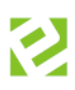

#### Příklad zadání jako celodenní akce Sick day s generováním

| Akce 2 Akce               | Celý den Půlden               |   |
|---------------------------|-------------------------------|---|
| Začátek                   | 7. 2. 2017 • Konec 7. 2. 2017 | ~ |
| Čas                       |                               |   |
| Generovat                 |                               |   |
| Mzdová složka             | Sick day 🔽                    |   |
| Schválit                  |                               |   |
| Denně podle<br>plánu směn | $\checkmark$                  |   |
| Každý<br>kalendářní den   |                               |   |
| Zrušit vše jiné           |                               |   |
| Poznámka                  |                               |   |
|                           |                               |   |
|                           |                               |   |
|                           |                               |   |

| No  | váł    | k Ja    | an 🔻        | 06          | 5. 2. 2017 | ▼ 28. 2. 2      | 2017 🔹      | Nastavit        | ● 凿\           | /lastní ▼      |
|-----|--------|---------|-------------|-------------|------------|-----------------|-------------|-----------------|----------------|----------------|
| Oso | bní čí | islo: 1 | l, Aktuální | předpis: CZ | THP od O   | 8:00 (Model pra | acovní doby | r: THP 8, Šablo | ona kalendáře: | Standard), Pře |
| Ob  | dobí   | De      | enní data   | Průchody a  | a akce     | Pracovní cesty  | Pracovni    | í výkaz         |                |                |
| ŦX  | Pře    | počít   | tat 🝷       | 🔒 Uzávě     | rka 🔻      | 🕒 Obnovi        | t 🖻 I       | Export •        | 🖶 Tisk 🔹       | Zobr           |
|     | Sta    | Varc    | Datum ob    | do Začátek  | Konec 🕈    | Uplatněná sm    | Fond prace  | Odpracováno     | Sick day Dny   | Sick day Čas   |
| ø   |        |         | po 06.02    | 2. 08:04    | 16:39      | THP od 8        | 08:00       | 08:05           |                |                |
|     |        |         | út 07.02    | 2. 08:00    | 16:00      | THP od 8        | 08:00       |                 | 1              | 08:00          |
|     |        |         | st 08.02    | 2. 08:00    | 16:00      | THP od 8        | 08:00       |                 | 1              | 08:00          |
| ø   |        |         | čt 09.02    | 2.          |            |                 |             |                 |                |                |
|     |        |         |             |             |            |                 |             |                 |                |                |

Volba "Denně podle plánu směn" vloží akci na všechny pracovní dny. Zrušit vše jiné – pokud by byly v daném dni jiné docházkové akce, budou vymazány a nahrazeny zdravotním volnem.

# Náhradní volno

Náhradní volno je mzdová složka **nepřítomnosti**, kterou obvykle zadává vedoucí pracovník svému podřízenému ručně formou celodenních akcí buď na konkrétní rozmezí datumů (pokud se zadává zpětně), nebo jako celodenní akce s generováním, které se automaticky přeruší následným příchodem pracovníka do zaměstnání. Je možné je použít i během dne nebo při předčasném odchodu či pozdějším příchodu označením na eSmartReaderu. Jeho čerpání ponižuje kladné saldo získané prací přesčas. Za tímto účelem je také používané, kdy si pracovník po dohodě s vedoucím může čerpat nadělané hodiny.

|                                                                                                    | Hrom  | nadný   | výkaz <u>Denn</u> | <u>í data</u> TH | P Zaměstn    | anec           |              |                  |               |               |
|----------------------------------------------------------------------------------------------------|-------|---------|-------------------|------------------|--------------|----------------|--------------|------------------|---------------|---------------|
| TH                                                                                                    | IP Z  | Zam     | iěstnane          | ec 🔻             | 0            | červen 2       | 016 🔻        | 👂 🟥 Mã           | ésíc 🔻        |               |
| Oso                                                                                                    | bní č | íslo: I | 0001, Aktuál      | ní předpis       | CZ THP       | od 08:00 (Mod  | el pracovní  | doby: THP 8,     | Šablona kalen | ndáře: Standa |
| Ob                                                                                                    | odobí | De      | enní data         | Průchody         | a akce 🛛 F   | Pracovní cesty | Pracovni     | í výkaz          |               |               |
| 4                                                                                                    | Pře   | epočít  | at 🔹              | 🔒 Uzávě          | erka 🔻       | 🖲 Obnovi       | t 🖻          | Export 🝷         | 🖶 Tisk 👘      | ▼ 🗗 Zol       |
|                                                                                                    | Sta   | Varc    | Datum obdo        | Začátek          | Konec 🕈      | Uplatněná sm   | Fond prace   | Odpracováno      | Saldo Čas 💡   | Přestávka Ča  |
| and the second second s |       |         | st 01.06.         | 07:11            | 16:35        | THP od 8       | 08:00        | 08:54            | 00:54         | 00:30         |
| <b>1</b>                                                                                                    |       |         | čt 02.06.         | 08               | Zobraz       | it okolní dny  | Párovat prů  | chody            |               |               |
| din a                                                                                                    |       |         | pá 03.06.         | 08:              | st 01.       | 06.2016 P      | idat průchoc | Obnovit          | průchody dané | ho dne        |
| <b>A</b> <sup>10</sup>                                                                                                    |       |         | so 04.06.         |                  | <u>07:11</u> | Příchod Odpr   | acováno      | Odstranit        |               |               |
|                                                                                                    |       |         |                   |                  | 16:35        | Odchod Odpr    | acováno      | <u>Odstranit</u> |               |               |

Příklad zadání Příchod a Odchod *Náhradní volno* v průběhu dne

| Datum                  | 1.6.2016       | • | 1. 6. 2016     | -        |  |
|------------------------|----------------|---|----------------|----------|--|
| Čas                    | 10:00:00       | * | 08:00:00       | \$       |  |
| Směr                   | Příchod        | • | Odchod         | •        |  |
| Mzdová složka          | Náhradní volno | • | Náhradní volno | ·        |  |
| gnorovat limity        |                |   | Převzít z      | ze směny |  |
| gnorovat zarovnání     |                |   |                |          |  |
| Denně podle plánu směn |                |   |                |          |  |
| Každý kalendářní den   |                |   |                |          |  |
| Zrušit vše jiné        |                |   |                |          |  |
| oznámka                | Osobní věci    |   |                |          |  |
|                        |                |   |                |          |  |
|                        |                |   |                |          |  |

#### Příklad zadání jako celodenní akce Náhradní volno

| 1 Akce 2 Akce             | Celý den Půlden    |                  |   |
|---------------------------|--------------------|------------------|---|
| Začátek                   | 1. 6. 2016 🔹       | Konec 1. 6. 2016 | • |
| Čas                       | ÷                  |                  |   |
| Generovat                 |                    |                  |   |
| Mzdová složka             | Náhradní volno 🔹 … |                  |   |
| Schválit                  |                    |                  |   |
| Denně podle<br>plánu směn | V                  |                  |   |
| Každý<br>kalendářní den   |                    |                  |   |
| Zrušit vše jiné           | ✓                  |                  |   |
| Poznámka                  | Osobní věci        |                  |   |
|                           |                    |                  |   |
|                           |                    |                  |   |

Příklad zadání Odchod *Náhradní volno* bez návratu do práce

| 1 Akce 2 Akce       | Celý den Půlden |              |
|---------------------|-----------------|--------------|
| Datum               | 1. 6. 2016      | -            |
| Čas                 | 13:30:00        | \$           |
| Směr                | Odchod          | -            |
| Mzdová složka       | Náhradní volno  | <b>•</b> ••• |
| Ignorovat limity    |                 |              |
| Ignorovat zarovnání |                 |              |
| Poznámka            | Osobní věci     |              |

Pozn.: Zde se *Náhradní volno* automaticky ukončí dle nastavení dogenerovaným průchodem Konec přerušení *Náhradní volno*. Pokud vám čas nevyhovuje, můžete jej ručně změnit.

|          | Hromadný výkaz Denní data THP Zaměstnanec |         |                     |              |            |                               |                           |                       |                                    |                          |                 |  |  |
|----------|-------------------------------------------|---------|---------------------|--------------|------------|-------------------------------|---------------------------|-----------------------|------------------------------------|--------------------------|-----------------|--|--|
| тн       | IP Z                                      | Zam     | něstnar             | nec 🔻        | 9          | červen 20                     | 016 🔻                     | 📀 🛗 Mã                | ésíc 🔻                             |                          |                 |  |  |
| Oso      | bní č                                     | ïslo: I | D <b>001</b> , Aktu | ální předpis | : CZ THP   | od 08:00 (Mod                 | el pracovní               | doby: THP 8,          | Šablona kalen                      | dáře: Standa             | rd), Přepočítán |  |  |
| C Ob     | dabi                                      | De      | enní data           | Průchody     | a akce   F | Pracovní cestv                | Pracovo                   | í výkaz               |                                    |                          |                 |  |  |
|          | 10001                                     |         | linin data          | Tracinouy    |            |                               | Theorem                   | - vynaz               |                                    |                          |                 |  |  |
| 4        | Pře                                       | epočí   | tat 🝷               | 🔒 Uzávě      | rka 🔻      | 🖲 Obnovit                     |                           | Export 🔻              | 🖶 Tisk 🕚                           | Zob                      | razení 🔻        |  |  |
|          | Sta                                       | Varo    | Datum obr           | ic Začátek   | Konec 🕈    | Uplatněná sm                  | Fond prace                | Odpracováno           | Saldo Čas 🤊                        | Přestávka Ča             | Náhradní volr   |  |  |
| <b>A</b> |                                           |         | st 01.06            | . 07:11      | 16:35      | THP od 8                      | 08:00                     | 06:54                 | -01:06                             | 00:30                    | 02:00           |  |  |
| ø        |                                           |         | čt 02.06            | . 08:00      | 6          | Zahrazit ekoloj               | dau Dára                  | unt pråshadu          |                                    |                          |                 |  |  |
|          |                                           |         | pá 03.06            | . 08:00      |            | 2001a211 0K01111              |                           | var pruchouy          | han is a Aabaad                    | , das file das           |                 |  |  |
| <b>A</b> |                                           |         | so 04.06            |              |            | 07:11 Příchod                 | Odpracova                 | ino <u>u</u>          | <u>Odstranit</u>                   | <u>y daneno dne</u><br>L |                 |  |  |
|          |                                           |         | ne 05 06            |              |            | 08:00 Odchod                  | l Náhradní                | volna Osobní v        | věci <u>Odstranil</u>              |                          |                 |  |  |
| 0        |                                           |         | 116 03.00           |              |            | 10:00 Prichod<br>16:35 Odchod | l Nähradni<br>I Odpracovi | volno Usobni v<br>ino | véci <u>Odstranil</u><br>Odstranil |                          |                 |  |  |
| ø        |                                           |         | po 06.06            | . 07:19      |            |                               |                           |                       |                                    |                          |                 |  |  |

# Neplacené volno

Neplacené volno je mzdová složka **nepřítomnosti**, kterou obvykle zadává vedoucí pracovník svému podřízenému ručně formou celodenních akcí buď na konkrétní rozmezí datumů (pokud se zadává zpětně), nebo jako celodenní akce s generováním, které se automaticky přeruší následným příchodem pracovníka do zaměstnání. Jeho čerpání neponižuje kladné saldo získané prací přesčas. Zpravidla se používá při dlouhodobějších nepřítomnostech pracovníka např. soukromá dlouhotrvající zahraniční cesta.

|                        | Hromadný výkaz <u>Denní data</u> THP Zaměstnanec                                                            |      |            |         |         |                 |              |             |               |             |  |  |
|------------------------|----------------------------------------------------------------------------------------------------|------|------------|---------|---------|-----------------|--------------|-------------|---------------|-------------|--|--|
| ΤН                     | ΡZ                                                                                                    | Zam  | iěstnane   | ec 🔻    | 9       | červen 2        | 016 🔻        | ● 描 Mi      | ěsíc 🔻        |             |  |  |
| Oso                    | Osobní číslo: D001, Aktuální předpis: CZ THP od 08:00 [Model pracovní doby: THP 8, Šablona kalendáře: Stand |      |            |         |         |                 |              |             |               |             |  |  |
| Ob                     | Období Denní data Průchody a akce Pracovní cesty Pracovní výkaz                                             |      |            |         |         |                 |              |             |               |             |  |  |
| 4                      | ▲ Přepočítat • 🔒 Uzávěrka • 🛞 Obnovit 🕞 Export • 🖶 Tisk • 🕵 Z                                               |      |            |         |         |                 |              |             |               |             |  |  |
|                        | Sta                                                                                                    | Varc | Datum obdo | Začátek | Konec Ϋ | Uplatněná sm    | Fond prace   | Odpracováno | Saldo Čas 📍   | Přestávka ( |  |  |
| <b>1</b>               |                                                                                                    | ▲    | st 01.06.  | 08:00   | 16:00   | THP od 8        | 08:00        |             | -08:00        |             |  |  |
|                        |                                                                                                    | ▲    | čt 02.06.  | 08      | Zobraz  | it okolní dny   | Párovat prů  | chody       |               |             |  |  |
| <b>A</b> <sup>10</sup> |                                                                                                    | ▲    | pá 03.06.  | 08:     | st 01.  | 06.2016 Př      | idat průchod |             | průchody dané | ho dne      |  |  |
| <b>A</b> <sup>10</sup> |                                                                                                    |      | so 04.06.  |         | V tent  | o den nejsou žá | ádné průchou | ty.         |               |             |  |  |
|                        |                                                                                                    |      | 30.30.00   |         |         |                 |              |             |               |             |  |  |

#### Příklad zadání jako celodenní akce Neplacené volno

| Akce 2 Akce               | Celý den Půlden     |          |              |             |   |
|---------------------------|---------------------|----------|--------------|-------------|---|
| Začátek                   | 1.6.2016            | •        | Konec        | 30. 6. 2016 | • |
| Ĉas                       |                     | :        |              |             |   |
| Generovat                 |                     |          |              |             |   |
| Mzdová složka             | Neplacené volno     | •        |              |             |   |
| Schválit                  |                     |          |              |             |   |
| Denně podle<br>plánu směn | 2                   |          |              |             |   |
| Každý<br>kalendářní den   |                     |          |              |             |   |
| Zrušit vše jiné           | 1                   |          |              |             |   |
| Poznámka                  | Měsiční poznávací z | ajezd do | Jižni Amerik | əl          |   |

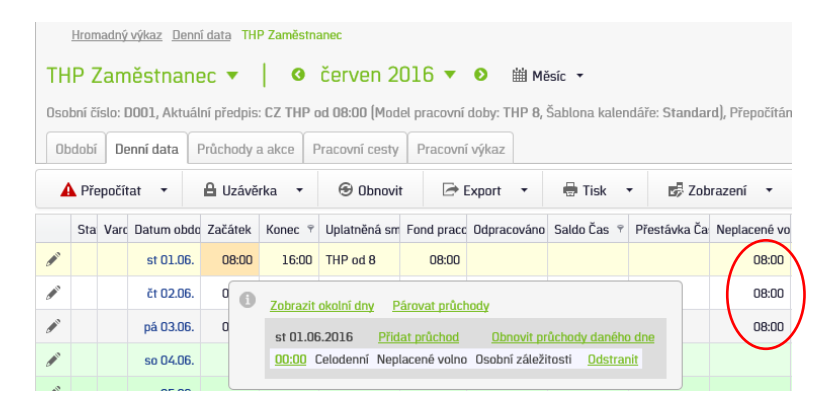

# Placené volno

Placené volno je mzdová složka **nepřítomnosti**, kterou obvykle zadává vedoucí pracovník svému podřízenému ručně formou celodenních akcí buď na konkrétní rozmezí datumů (pokud se zadává zpětně), nebo jako celodenní akce s generováním, které se automaticky přeruší následným příchodem pracovníka do zaměstnání. Jeho čerpání neponižuje kladné saldo získané prací přesčas. Zpravidla se používá při událostech, které jsou vyjmenované v zákoníku práce, jako jsou pohřby, svatby, atd.

|                                                                                                    | <u>Hrom</u>                                                     | adný   | <u>výkaz</u> <u>Denn</u> | <u>í data</u> Th | IP Zaměstn  | anec                |              |              |               |             |  |  |
|----------------------------------------------------------------------------------------------------|-----------------------------------------------------------------|--------|--------------------------|------------------|-------------|---------------------|--------------|--------------|---------------|-------------|--|--|
| тн                                                                                                    | THP Zaměstnanec ▼   • červen 2016 ▼ • ⊯ Měsíc ▼                 |        |                          |                  |             |                     |              |              |               |             |  |  |
| Oso                                                                                                    | bní čí                                                          | slo: I | 0001, Aktuál             | ní předpi        | s: CZ THP ( | boM) 00:80 bc       | el pracovní  | doby: THP 8, | Šablona kalen | dáře: Stand |  |  |
| Ob                                                                                                    | Období Denní data Průchody a akce Pracovní cesty Pracovní výkaz |        |                          |                  |             |                     |              |              |               |             |  |  |
| 4                                                                                                    | ▲ Přepočítat • 🔒 Uzávěrka • 🛞 Obnovit 🕞 Export • 🖶 Tisk • 🞼 Z   |        |                          |                  |             |                     |              |              |               |             |  |  |
|                                                                                                    | Sta                                                             | Varc   | Datum obdo               | Začátek          | Konec 📍     | Uplatněná sm        | Fond prace   | Odpracováno  | Saldo Čas 👻   | Přestávka ( |  |  |
| e de la constante de la constante de la consta |                                                                 | ▲      | st 01.06.                | 08:00            | 16:00       | THP od 8            | 08:00        |              | -08:00        |             |  |  |
| <b>1</b>                                                                                                    |                                                                 | ▲      | čt 02.06.                | 08               | D Zobraz    | it okolnî dny       | Párovat prů  | chody        |               |             |  |  |
| <b>A</b> <sup>10</sup>                                                                                                    |                                                                 | ▲      | pá 03.06.                | 08:              | st 01.      | 06.2016 <b>(</b> Př | dat průchoc  | Dbnovit      | průchody dané | ho dne      |  |  |
| <b>A</b>                                                                                                    |                                                                 |        | so 04.06.                |                  | V tent      | o den nejsou žá     | idné průchou | dy.          |               |             |  |  |
|                                                                                                    |                                                                 |        | 20.05.06                 |                  |             | 1                   |              |              | 1             |             |  |  |

#### Příklad zadání jako celodenní akce Placené volno

| 1 Akce 2 Akce             | Celý den Půlden               |   |
|---------------------------|-------------------------------|---|
| Začátek                   | 1. 6. 2016 V Konec 1. 6. 2016 | - |
| Čas                       | ×                             |   |
| Generovat                 |                               |   |
| Mzdová složka             | Placené volno 🔻 …             |   |
| Schválit                  |                               |   |
| Denně podle<br>plánu směn |                               |   |
| Každý<br>kalendářní den   |                               |   |
| Zrušit vše jiné           | $\checkmark$                  |   |
| Poznámka                  | Svatba                        |   |
|                           |                               |   |
|                           |                               |   |
|                           |                               |   |

romadný výkaz Denní data THP Zaměstnane

|                        | ΠΙΟΠ   | Iduny   | VYKdz Denn   | I udid In  | r Zdillesili | dilet           |              |                |                    |               |           |         |
|------------------------|--------|---------|--------------|------------|--------------|-----------------|--------------|----------------|--------------------|---------------|-----------|---------|
| TH                     | IP Z   | Zam     | něstnane     | ec 🔻       | 9            | červen 2        | 016 🔻        | 👂 i Mi         | ěsíc 🔻             |               |           |         |
| Oso                    | bní či | íslo: l | 0001, Aktuál | ní předpis | CZ THP       | od 08:00 (Mod   | el pracovní  | doby: THP 8,   | Šablona kalen      | dáře: Standa  | rd), Přep | očítán  |
| Ot                     | dobí   | De      | enní data    | Průchody   | a akce   I   | Pracovní cesty  | Pracovni     | výkaz          |                    |               |           |         |
|                        |        |         |              |            |              |                 |              |                |                    | _             |           |         |
| -                      | Pře    | epočí   | tat 🝷        | 🔒 Uzávě    | rka 🔻        | 🕤 Obnovi        | t 🏼 🖻 E      | xport •        | 🖶 Tisk 🕚           | Zob           | razení    | •       |
|                        | Sta    | Varo    | Datum obdo   | Začátek    | Konec 🕈      | Uplatněná sm    | Fond prace   | Odpracováno    | Saldo Čas 🤊        | Přestávka Ča  | Placené   | é volnc |
|                        |        |         | st 01.06.    | 08:00      | 16:00        | THP od 8        | 08:00        |                |                    |               |           | 08:00   |
|                        |        | A       | čt 02.06.    | 08:00      | 0            | Zobrazit okolni | ídnv Páro    | vat průchody   |                    |               |           |         |
|                        |        | ▲       | pá 03.06.    | 08:00      |              | st 01.06.2016   | 6 Přidat     | průchod (      | Obnovit průchod    | lv daného dne |           |         |
| <b>A</b> <sup>10</sup> |        |         | so 04.06.    |            |              | 00:00 Celode    | enní Placeni | é volno Svatba | a <u>Odstranit</u> |               |           |         |

# OČR

Ošetřování člena rodiny (OČR) je mzdová složka **nepřítomnosti**, kterou obvykle zadává vedoucí pracovník svému podřízenému ručně formou celodenních akcí buď na konkrétní rozmezí datumů (pokud se zadává zpětně), nebo jako celodenní akce s generováním, které se automaticky přeruší následným příchodem pracovníka do zaměstnání. Jeho čerpání neponižuje kladné saldo získané prací přesčas. Zpravidla se používá při pečování o nemocné dítě.

Příklad zadání jako celodenní akce OČR

s generováním

|             |                       |                         |                                     |                             | _                                           |                                                |                                                                  |                                                   | růchody a akce                                        |                                                         |                                                              |                                                                  | (                                                                           |        |                   |          |
|-------------|-----------------------|-------------------------|-------------------------------------|-----------------------------|---------------------------------------------|------------------------------------------------|------------------------------------------------------------------|---------------------------------------------------|-------------------------------------------------------|---------------------------------------------------------|--------------------------------------------------------------|------------------------------------------------------------------|-----------------------------------------------------------------------------|--------|-------------------|----------|
| TH          | P Za                  | adný <sup>.</sup><br>am | <u>výkaz Deni</u><br>iěstnan        | n <u>í data</u> THP<br>EC ▼ | <sup>,</sup> Zaměstna                       | <sup>inec</sup><br>červen 2                    | 016 🔻                                                            | Mi Mi                                             | ěsíc 🔻                                                |                                                         |                                                              | 1 Akce 2 Akce                                                    | Celý den Půlden                                                             |        |                   |          |
| Osob<br>Obd | ní čís<br>obí<br>Přec | slo: D<br>Dei<br>Dočíta | 0001, Aktuá<br>nní data             | lní předpis:<br>Průchody a  | CZ THP o<br>akce P<br>ka •                  | nd 08:00 (Mod<br>Tracovní cesty<br>🞯 Obnovit   | el pracovní o<br>Pracovní                                        | loby: THP 8,<br>výkaz                             | Šablona kaler                                         | ndáře: Stand                                            |                                                              | Zacatek<br>Čas<br>Generovat<br>Mzdová složka                     | 1.6.2016 ▼<br>↓<br>↓<br>↓<br>↓<br>↓<br>↓<br>↓<br>↓<br>↓<br>↓<br>↓<br>↓<br>↓ | Konec  | 30. 6. 2016       | Ŧ        |
|             | Sta                   | Varc                    | Datum obdo                          | Začátek<br>08:00            | Konec 🕈<br>16:00                            | Uplatněná sm<br>THP od 8                       | Fond prace                                                       | Odpracováno                                       | Saldo Čas 🔊<br>-08:00                                 | Přestávka (                                             |                                                              | Schválit<br>Denně podle<br>plánu směn<br>Každý<br>kalendářní den |                                                                             |        |                   |          |
| 8<br>8<br>8 |                       |                         | ct 02.06.<br>pá 03.06.<br>so 04.06. | 08:                         | <u>Zobrazi</u><br>st 01.0<br><i>V tento</i> | t okolní dny<br>06.2016 Při<br>o den nejsou žá | Párovat průc<br>idat průchod<br>idné průchod                     | hody<br>Dbnovit<br>v.                             | průchody dané                                         | iho dne                                                 |                                                              | Zrušit vše jiné<br>Poznámka                                      | ✓<br>Péče o nemocné dítě                                                    |        |                   |          |
|             |                       |                         |                                     |                             |                                             |                                                |                                                                  |                                                   |                                                       |                                                         |                                                              |                                                                  |                                                                             | E Ul   | ožit a přepočítat | 🗙 Zrušit |
|             |                       |                         |                                     |                             |                                             | Hroma THP Z Osobní čís Období A Přej           | adný výkaz ><br>aměstn<br>slo: D001, A<br>Denní dat<br>počítat - | Denní data ><br>anec<br>ktuální před<br>a Průchod | THP Zaměstn<br>pis: CZ THP<br>dy a akce I<br>ávěrka - | anec<br>Červen<br>od 08:00 (M<br>Pracovní ces<br>© Obno | 2016 V<br>odel pracovní d<br>ty Pracovní v<br>vit Pracovní v | D ∰ Měsíc マ<br>oby: THP 8, Šablona<br>ýkaz<br>port マ 🖨 Tit       | kalendáře: Standard), Přepr<br>sk 🔹 🕏 Zobrazení                             | očítán |                   |          |

| -           |     | poen | a          | La Ozave | ind i   | 0 001001            |              | хрон        | TEP TION         | By 20        | 0102 |         |
|-------------|-----|------|------------|----------|---------|---------------------|--------------|-------------|------------------|--------------|------|---------|
|             | Sta | Varc | Datum obdo | Začátek  | Konec 🕈 | Uplatněná sm        | Fond prace   | Odpracováno | Saldo Čas 🤊      | Přestávka Ča | a OČ | R Čas 👻 |
| <b>1</b>    |     |      | st 01.06.  | 08:00    | 16:00   | THP od 8            | 08:00        |             |                  |              |      | 08:00   |
| <b>1</b>    |     |      | čt 02.06.  | 08       | Zobrazi | t okolní dny        | Párovat průd | :hody       |                  |              |      | 08:00   |
| <b>1</b> 10 |     |      | pá 03.06.  | 08       | st 01.0 | )6.2016 <u>Př</u> i | dat průchod  | Obnovit p   | průchody danéł   | no dne       |      | 08:00   |
| <b>1</b>    |     |      | so 04.06.  |          | 00:00   | Celodenní OČ        | R Péče o ne  | mocné dítě  | <u>Odstranit</u> |              |      |         |
|             |     |      | 05 00      |          |         |                     |              |             |                  |              |      |         |

# Kuřácká pauza

Kuřácká pauza je mzdová složka **nepřítomnosti**, kterou si pracovníci sami na eSmartReaderu označují odchody a příchody z kouření. Ručně se nezadává, ale je možné doplnit chybějící akci, kdy si např. pracovník označil příchod **"Kouření"**, ale zapomněl si označit předchozí odchod. Kuřácká pauza se odčítá od odpracované doby.

| TH                     | IP Z               | Zam     | iěstnano    | ec 🔻     |            | 0                     | červen       | 201              | 6 🔻              | Ø                         | 🗰 Mè         | ésíc 🔻  |        |                   |               |          |
|------------------------|--------------------|---------|-------------|----------|------------|-----------------------|--------------|------------------|------------------|---------------------------|--------------|---------|--------|-------------------|---------------|----------|
| Oso                    | bní č              | íslo: I | 0001, Aktuá | lní před | pis: CZ    | THP o                 | nd 08:00 (M  | 1odel p          | racovní          | doby: '                   | THP 8,       | Šablona | kalend | láře: Stand       | ard), Př      | epočítár |
| Ok                     | odobí              | De      | enní data   | Průchoo  | dy a ak    | ce F                  | racovní ce   | sty F            | racovní          | výkaz                     |              |         |        |                   |               |          |
| 4                      | 🔺 Přepočítat 🔹 🔒 U |         |             |          |            | •                     | 🟵 Obn        | iovit            | De e             | xport                     | •            | 🖶 Tis   | sk 🔻   | B∰ Zo             | brazen        | í 🔻      |
|                        | Sta                | Varc    | Datum obdo  | Začáte   | ek Ko      | nec 🕈                 | Uplatněná    | sm For           | nd prace         | Odpra                     | icováno      | Saldo Č | as 🕆   | Přestávka Č       | a Kouř        | ení Čas  |
| <b>A</b> <sup>10</sup> |                    |         | st 01.06.   | 07:1     | 11         | 16:35                 | THP od 8     |                  | 08:00            |                           | 08:41        | C       | 0:41   | 00:30             | )             | 00:13    |
| <b>A</b>               |                    | ▲       | čt 02.06.   | 90       | <b>6</b> z | Cobrazi               | t okolní dny | Nep              | árovat p         | ûchody                    | v            |         |        |                   |               |          |
| <b>A</b>               |                    | ▲       | pá 03.06.   | 08       |            | st 01.0               | 6.2016 🤇     | Přidat           | průchod          | > 0                       | bnovit p     | růchody | daného | o dne             |               |          |
|                        |                    |         | so 04.06.   |          |            | <u>07:11</u>          | Příchod Od   | dpracov          | áno <u>Od</u>    | stranit                   | <u>08:09</u> | Odchod  | Kouřer | ní <u>Ods</u>     | tranit        |          |
| <b>A</b> <sup>10</sup> |                    |         | ne 05.06.   |          |            | <u>U8:16</u><br>10:31 | Prichod Ko   | ourení<br>ouření | <u>Od</u><br>Od: | <u>stranit</u><br>stranit | 10:25        | Udchod  | Kouřer | ni <u>Ods</u>     | <u>tranit</u> |          |
|                        |                    |         | po 06.06.   | 07       |            | <u>14:53</u>          | Příchod Ko   | ouření           | <u>Od</u>        | stranit                   | <u>16:35</u> | Odchod  | Odprad | cováno <u>Ods</u> | tranit        |          |

| De | nlnăní  | chuhč  | liciha | adabadu | Kouřani |
|----|---------|--------|--------|---------|---------|
| DU | puieiii | LIIYDE | giunio | ouchouu | πυαιειπ |

| Akce 2 Akce 0      | Celý den Půlden  |   |
|--------------------|------------------|---|
| )atum              | 1. 6. 2016       | • |
| as                 | 14:45:00         | + |
| Směr               | Odchod           | - |
| Mzdová složka      | Kouření 🔹        |   |
| gnorovat limity    |                  |   |
| gnorovat zarovnání |                  |   |
| oznámka            | Chybějící odchod |   |

#### <u>Tip na zjednodušení:</u>

Při kontrole více průchodů v jeden den je vhodné mít nastaveno zobrazování **párovaných průchodů**, kde je pak lehce vidět, že nějaký chybí.

| ♠ > TH Osol                                                                                                    | <ul> <li>              Hromadný výkaz &gt; Denní data &gt; THP Zaměstnanec      </li> <li>             THP Zaměstnanec         </li> <li>             Osobní číslo: D001, Aktuální předpis: CZ THP od 08:00 (Model pracovní doby: THP 8, Šablona kalendáře: Standard), Přepočítáno ke dni      </li> </ul> |        |           |      |          |                                                                                                    |                             |              |                |         |             |               |           |              |  |  |
|----------------------------------------------------------------------------------------------------|----------------------------------------------------------------------------------------------------|--------|-----------|------|----------|----------------------------------------------------------------------------------------------------|-----------------------------|--------------|----------------|---------|-------------|---------------|-----------|--------------|--|--|
| Ob                                                                                                    | dobí                                                                                                    | De     | enní data | Prů  | ichody a | a akce 🛛 F                                                                                                  | <sup>o</sup> racovní cesty  | Pracovn      | í výkaz        |         |             |               |           |              |  |  |
| 4                                                                                                    | Pře                                                                                                    | epočít | at 🔻      | ۵    | Uzávě    | rka 🔻                                                                                                    | 🔁 Obnovit 🕞 Export 🔹 🖶 Tisk |              |                |         | zob         | 🗗 Zobrazení 🔻 |           |              |  |  |
|                                                                                                    | Sta                                                                                                    | Varc   | Datum obd | la Z | ačátek   | Konec Ϋ                                                                                                    | Uplatněná sm                | Fond prace   | Odpracov       | áno Sa  | ldo Čas 🤊   | Přestávka Ča  | Kouření ( | Čas 🛛 OČR Ča |  |  |
| and the second second s |                                                                                                    |        | st 01.06. |      | 07:11    | 16:35                                                                                                    | THP od 8                    | 08:00        | 08             | :33     | 00:33       | 00:30         | 00        | 1:21         |  |  |
| <b>1</b> 10                                                                                                    |                                                                                                    | A      | čt 02.06. |      | 0        | Zobrazit ok                                                                                                 | <u>kolní dny Ne</u> r       | párovat průc | hody           |         |             |               |           |              |  |  |
| ø                                                                                                    |                                                                                                    | ▲      | pá 03.06. |      |          | st 01.06.2                                                                                                  | 2016 <u>Přidat</u>          | průchod      | <u>Obnovit</u> | průchod | y daného di | ne            |           |              |  |  |
| <b>1</b> 10                                                                                                    |                                                                                                    |        | so 04.06. |      |          | 07:11 Příchod Odpracováno <u>Odstranit</u> 08:09 Odchod Kouření <u>Odstranit</u>                            |                             |              |                |         |             |               |           |              |  |  |
| <b>#</b> *                                                                                                    |                                                                                                    |        | ne 05.06. |      |          | <u>10:31</u> Příchod Kouření <u>Odstranit</u> <u>14:45</u> Odchod Kouření Chybějící odchod <u>Odstranit</u> |                             |              |                |         |             |               |           |              |  |  |
| <b>1</b> 2                                                                                                    |                                                                                                    |        | po 06.06. |      |          | 14:53         Příchod Kouření         Odstranit         16:35         Odchod Kouření         Odstranit      |                             |              |                |         |             |               |           |              |  |  |

# Oběd

Oběd je mzdová složka **nepřítomnosti**, kterou si pracovníci sami na eSmartReaderu označují odchody a příchody z oběda. Ručně se nezadává, ale je možné doplnit chybějící akci, kdy si např. pracovník označil odchod Oběd, ale zapomněl si označit následující příchod. Chování mzdové složky **Oběd**: Pokud je oběd kratší než 30 minut, tak se vygeneruje *Přestávka* v délce 30 minut a do mzdové složky se nic nespočítá. Přesáhne-li oběd délku 30 minut, tak se vygeneruje *Přestávka* v délce 30 minut a zbylý čas se uloží ve mzdové složce **Oběd**. Tato hodnota se následně odčítá od odpracované doby. Oběd je nutné čerpat do 6 hodin od příchodu. Po tomto čase se automaticky vygeneruje *Přestávka* 30 minut a ještě veškerý čas oběda se započítá do mzdové složky **Oběd**. Pokud se přerušení **"Oběd"** nepoužije, *Přestávka* v délce 30 minut se spočítá vždy automaticky.

| THP Zaměstnanec ▼ <ul> <li>Červen 2016 ▼</li> <li></li></ul>                                                                                                    | •                      | Hrom                                                                 | adný    | výkaz > <u>Denn</u> | í di | ata > TH | P Zaměstna         | anec                 |                          |              |               |                     |          |  |  |  |
|----------------------------------------------------------------------------------------------------|------------------------|----------------------------------------------------------------------|---------|---------------------|------|----------|--------------------|----------------------|--------------------------|--------------|---------------|---------------------|----------|--|--|--|
| Osobní číslo: D001, Aktuální předpis: CZ THP od 08:00 (Model pracovní doby: THP 8, Šablona kalendáře: Standard), I         Období       Denní data       Průchody a akce       Pracovní cesty       Pracovní výkaz         A Přepočítat •       A Uzávěrka •       © Obnovit       Export •       E Tisk •       E Zobrazu         Sta       Varc       Datum obde       Začátek       Konec •       Uplatněná sm       Fond pracc       Odpracováno       Saldo čas •       Přestávka ča Db         Image: Sta 01.06.       07:11       16:35       THP od 8       08:00       04:25       -03:35       00:30         Image: A the 20.06.       Image: Sta 01.06.2016       Příchod 0dpracováno       Dbnovit průchody       Sta 01.06.2016       Příchod       Odpracováno       Datová průchody         Image: A the 20.06.       Image: Sta 01.06.2016       Příchod       Dbnovit průchody daného dne       Odstranit         Image: A so 04.06.       Sta 01.06.2016       Příchod       Odpracováno       Odstranit       11:36         Image: A so 06.00       Sta 01.06.2016       Příchod       Odpracováno       Odstranit       11:35       Odchod       Odstranit         Image: A so 06.00       Image: A so 06.00       Image: A so 06.00       Image: A so 06.00       Image: A so 06.00       Image: A so 06.00       Image: A                                                                                                    | тн                     | ΡZ                                                                   | 'am     | iěstnane            | 90   | •        | 0                  | červen 2             | 016 🔻                    | 👂 i Mi       | ésíc 🔻        |                     |          |  |  |  |
| Období       Denní data       Průchody a akce       Pracovní výkaz         Přepočítat <ul> <li> <li> </li> <li> </li> <li> <li> </li> <li> </li> <li> </li> <li> </li> <li> </li> <li> </li> <li> </li> <li> <li> </li> <li> </li> <li> </li> <li> </li> <li> <li> </li> <li> </li> <li></li></li></li></li></li></ul>                                                                                                    | Oso                    | bní či                                                               | islo: E | 0001, Aktuál        | ní   | předpis  | CZ THP o           | od 08:00 (Mod        | el pracovní              | doby: THP 8, | Šablona kaler | ndáře: Standa       | ard), Pi |  |  |  |
| ▲ Přepočítat ·       ▲ Uzávěrka ·       ④ Obnovit       ▷ Export ·       ⊕ Tisk ·       ▷ Zobrazi         Sta       Varc       Datum obdc       Začátek       Koncc ?       Uplatněná sm       Fond pracc       Odpracováno       Saldo Čas ?       Přestávka Ča Db         ✓       ▲       ét 02.06.       07.11       16.35       THP od 8       08:00       0.425       -03:35       00:30         ✓       ▲       ét 02.06.       ①       Zobrazit okolní dny       Nepárovat přichody          04:30       04:30       04:30       04:30       04:30       04:30       04:30       04:31       11:35       04:60       04:31       11:35       04:60       04:31       11:35       04:60       04:31       11:35       04:50       04:31       04:31       11:35       04:60       04:31       11:35       04:60       04:31       04:31       11:35       04:60       04:31       04:31       11:35       04:60       04:31       04:31       11:35       04:60       04:31       04:31       11:35       04:60       04:31       04:31       11:35       04:60       04:31       11:35       04:60       04:31       11:35       04:60       04:31       11:35       04:60                                                                                                    | Ob                     | Období Denní data Průchody a akce Pracovní cesty Pracovní výkaz      |         |                     |      |          |                    |                      |                          |              |               |                     |          |  |  |  |
| Sta       Varc       Datum obdo       Začátek       Kone *       Uplatněná sm       Fond praco       Odpracováno       Saldo Čas *       Přestávka Ča       Db         Image: Constraint of the state of the state of the stat                                                                                                    | 4                      | ▲ Přepočítat • 🔒 Uzávěrka • 😌 Obnovit 🖙 Export • 🖶 Tisk • 🛃 Zobrazer |         |                     |      |          |                    |                      |                          |              |               |                     |          |  |  |  |
| Image: Constraint of the constraint of the constrant of the constraint of the constraint of the constraint of the c       |                        | Sta                                                                  | Varc    | Datum obdo          | z    | ačátek   | Konec 📍            | Uplatněná sm         | Fond prace               | Odpracováno  | Saldo Čas 👻   | Přestávka Ča        | a Obě    |  |  |  |
| Image: Constraint of the constraint of the constr | <b>A</b> <sup>10</sup> |                                                                      |         | st 01.06.           |      | 07:11    | 16:35              | THP od 8             | 08:00                    | 04:25        | -03:35        | 00:30               |          |  |  |  |
| Image: Constraint of the second second se | <b>1</b> 10            |                                                                      | ▲       | čt 02.06.           |      | 0        | <u>Zobrazit ok</u> | olní dny <u>Ne</u> r | <u>párovat průci</u>     | nody         |               |                     |          |  |  |  |
| Image: Source of the second contract of the second contract of the s       |                        |                                                                      | ▲       | pá 03.06.           |      |          | st 01.06.2         | 016 <u>Přidat</u>    | průchod                  | Obnovit průd | hody daného d | ine                 |          |  |  |  |
| 16.35 Odchod Odpracovano <u>Odstranir</u>                                                                                                    |                        |                                                                      |         | so 04.06.           |      |          | 07:11 Pří          | chod Odpraco         | váno <mark>Odstra</mark> | nit 11:36 Od | chod Oběd     | Odstran             | it<br>it |  |  |  |
| / IIE 03.00.                                                                                                    | <b>1</b> 11            |                                                                      |         | ne 05.06.           |      |          |                    |                      |                          | 16:35 00     | cnod Udpraco  | vano <u>Udstran</u> | <u>"</u> |  |  |  |

| Doplnění chybějícího p | příchodu <i>Oběd</i> |
|------------------------|----------------------|
|------------------------|----------------------|

| 1 Akce 2 Akce 0     | Celý den Půlden  |
|---------------------|------------------|
| Datum               | 1. 6. 2016       |
| Čas                 | 14:45:00         |
| Směr                | Odchod 🔹         |
| Mzdová složka       | Kouření 🔹 …      |
| Ignorovat limity    |                  |
| Ignorovat zarovnání |                  |
| Poznámka            | Chybějící odchod |

#### <u>Tip na zjednodušení:</u>

Při kontrole více průchodů v jeden den je vhodné mít nastaveno zobrazování **párovaných průchodů**, kde je pak lehce vidět, že nějaký chybí.

| (f)                                                                                                    | n > <u>Hromadný výkaz</u> > <u>Denní data</u> > THP Zaměstnanec |         |              |            |                                                                                                 |                |              |              |               |               |               |           |  |  |  |
|----------------------------------------------------------------------------------------------------|-----------------------------------------------------------------|---------|--------------|------------|-------------------------------------------------------------------------------------------------|----------------|--------------|--------------|---------------|---------------|---------------|-----------|--|--|--|
| тн                                                                                                    | ΡZ                                                              | Zam     | něstnane     | ec 🔻       | 0                                                                                               | červen 2       | 016 🔻        | 👂 🟥 Мё       | ěsíc 🔻        |               |               |           |  |  |  |
| Oso                                                                                                    | bní č                                                           | íslo: l | 0001, Aktuál | ní předpis | : CZ THP (                                                                                      | od 08:00 (Mod  | lel pracovní | doby: THP 8, | Šablona kalen | dáře: Standar | d), Přepočítá | no ke dni |  |  |  |
| Ob                                                                                                    | dobí                                                            | De      | enní data    | Průchody   | a akce 🛛 F                                                                                      | Pracovní cesty | Pracovni     | í výkaz      |               |               |               |           |  |  |  |
| 🔺 Přepočítat 👻 🔒 Uzávěrka 👻 😌 Obnovit 🖙 Export 👻 🖶 Tisk 👻 🞼 Zobrazení 👻                                                                                                    |                                                                 |         |              |            |                                                                                                 |                |              |              |               |               |               |           |  |  |  |
| Sta Varr Datum ohdr. Začátek Konor V Holatnáná err Fond orace Odoracováno. Saldo Čac V Přectávka Ča. Ohád Čac V Kouč                                                                                                    |                                                                 |         |              |            |                                                                                                 |                |              |              |               |               |               |           |  |  |  |
| and the second second se | Una                                                             | T LI L  | st 01.06.    | 07:11      | 16:35                                                                                           | THP od 8       | 08:00        | 08:45        | 00:45         | 00:30         | 00:09         | >         |  |  |  |
| ø                                                                                                    |                                                                 | ▲       | čt 02.06.    | 0          | Zobrazit ok                                                                                     | kolní dny Ner  | párovat průc | hodv         | 1             |               |               | -         |  |  |  |
|                                                                                                    |                                                                 | ▲       | pá 03.06.    |            | st 01.06.2016 Přídat průchod Obnovit průchody daného dne                                        |                |              |              |               |               |               |           |  |  |  |
| <b>1</b> 10                                                                                                    |                                                                 |         | so 04.06.    |            | 07:11 Příchod Odpracováno <u>Odstranit</u> 11:36 Odchod Oběd <u>Odstranit</u>                   |                |              |              |               |               |               |           |  |  |  |
|                                                                                                    |                                                                 |         | ne 05.06.    |            | 12:15 Přichod Oběd Chybějicí přichod <u>Odstranit</u> 16:35 Odchod Odpracováno <u>Odstranit</u> |                |              |              |               |               |               |           |  |  |  |

# Povinná pracovní přestávka

Přestávka je mzdová složka **nepřítomnosti**, která se počítá automaticky. Zpravidla souvisí se mzdovou složkou **Oběd**. Chování mzdové složky **Oběd**: Pokud je oběd kratší než 30 minut, tak se vygeneruje *Přestávka* v délce 30 minut a do mzdové složky se nic nespočítá. Přesáhne-li oběd délku 30 minut, tak se vygeneruje *Přestávka* v délce 30 minut a zbylý čas se uloží ve mzdové složce **Oběd**. Tato hodnota se následně odčítá od odpracované doby. Oběd je nutné čerpat do 6 hodin od příchodu. Po tomto čase se automaticky vygeneruje *Přestávka* 30 minut a ještě veškerý čas oběda se započítá do mzdové složky **Oběd**. Pokud se přerušení **"Oběd"** nepoužije, *Přestávka* v délce 30 minut se vygeneruje vždy automaticky.

# Fond pracovní doby

Fond pracovní doby určuje délku, kterou pracovník musí dle docházkového předpisu odpracovat. Délka je určena směnou, kterou má na konkrétní den přiřazenou.

Jak SW podle příchodu přiřazuje směnu a jak směna souvisí s docházkovým předpisem?

THP mzdové předpisy obsahují pouze 1 směnu a ta se nastavuje automaticky na pracovní dny bez ohledu na to, zda pracovník přijde do práce.

Dělnické mzdové předpisy obsahují 2 nebo 3 směny, které se automaticky přiřazují podle příchodů pracovníků do práce. Směna ranní je nastavena jako výchozí a přiřadí se i když pracovník do práce nedorazí.

Do kdy musím přijít, abych měl ranní, odpolední, noční u dělníků?

Nedá se obecně odpovědět. Pokud by přišel pracovník např. o 2 hodiny později, tak se mu stejně přiřadí směna, na kterou měl přijít.

 Příklad, co se stane v případě, když přijdu na směnu dříve nebo později a systém by ji přiřadil špatně, kdy tento případ může nastat a jak se dá změnit/opravit.

Pokud přijdu na směnu ranní a měl jsem přijít na odpolední, automaticky se přiřadí ranní směna, protože směny nejsou pevně dány. Směny nelze ručně měnit.

## Saldo

Saldo je určeno rozdílem skutečně odpracované doby a fondu pracovní doby. U dělnických modelů je možné kladné saldo získat pouze po domluvě s vedoucím pracovníkem, který musí u času příchodu před směnou nebo u času odchodu po směně zapnout parametr **"Ignorovat limity"**, jinak se nespočítá. U THP pracovníků se toto neprovádí a ti získávají kladné saldo automaticky, pokud jsou v práci déle. Záporné saldo vzniká předčasným odchodem z práce (kdy není splněn denní pracovní fond) nebo čerpáním náhradního volna, které ponižuje kladné saldo. O náhradním volnu pojednává samostatná kapitola.

#### Povolení přesčasu u dělnických předpisů

| •                                                                                            | Hrom  | nadný   | výkaz > <u>De</u> | nnî da           | ata > Dě                            | lník 3s Zar    | nëstnanec     |                |                |                |                |  |  |  |  |
|----------------------------------------------------------------------------------------------|-------|---------|-------------------|------------------|-------------------------------------|----------------|---------------|----------------|----------------|----------------|----------------|--|--|--|--|
| Dě                                                                                           | Iní   | < 3s    | s Zamě            | stn              | ane                                 | •              | ♂ červ        | /en 201        | 6 🔻 0          | 🛗 Měsíc 🔹      | ,              |  |  |  |  |
| Oso                                                                                          | bní č | íslo: I | 0002, Aktu        | ální             | předpis                             | : CZ Dělní     | k 3sm (Model  | pracovní do    | by: Dělníci 3  | sm, Šablona ka | alendáře: Práz |  |  |  |  |
| Období Denní data Průchody a akce Pracovní cesty Pracovní výkaz                              |       |         |                   |                  |                                     |                |               |                |                |                |                |  |  |  |  |
| 🚟 Přepočítat 🔹 🔒 Uzávěrka 🔹 🛞 Obnovit 🖙 Export 🔹 🖶 Tisk 🔹 🕏                                  |       |         |                   |                  |                                     |                |               |                |                |                |                |  |  |  |  |
| Sta Varc Datum obdo Začátek Konec * Uplatněná sm Fond pracc Odpracováno Saldo Čas * Přestávk |       |         |                   |                  |                                     |                |               |                |                |                |                |  |  |  |  |
| <b>A</b> <sup>10</sup>                                                                       |       | C       | st 01.08          | $\triangleright$ | 06:00                               | 14:00          | Ranní         | 07:30          | 07:30          |                | 00:30          |  |  |  |  |
| <b>A</b> <sup>10</sup>                                                                       |       |         | čt 02.08          | i.               | 0                                   | Zobrazit o     | kolní dny Pá  | rovat průcho   | dv             |                | 00:30          |  |  |  |  |
| pá 03.06. st 01.06.2016 Přídat průchody Obnovit průchody daného dne                          |       |         |                   |                  |                                     |                |               |                |                |                |                |  |  |  |  |
|                                                                                              |       |         | so 04.08          | i.               | 05:58 Příchod Odpracováno Odstranit |                |               |                |                |                |                |  |  |  |  |
| <b>1</b> 10                                                                                  |       |         | ne 05.08          | i.               |                                     | <u>17:35</u> 0 | dchod Odpraco | váno <u>Od</u> | <u>stranit</u> |                |                |  |  |  |  |

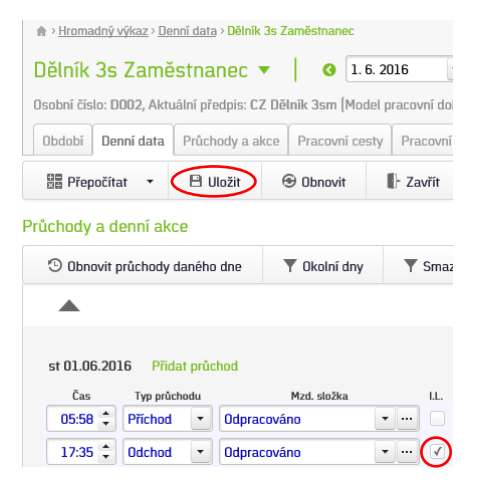

Přidání zatržítka *I. L.* (ignorovat limity) a Uložit

2016 EFG CZ spol. s r.o.

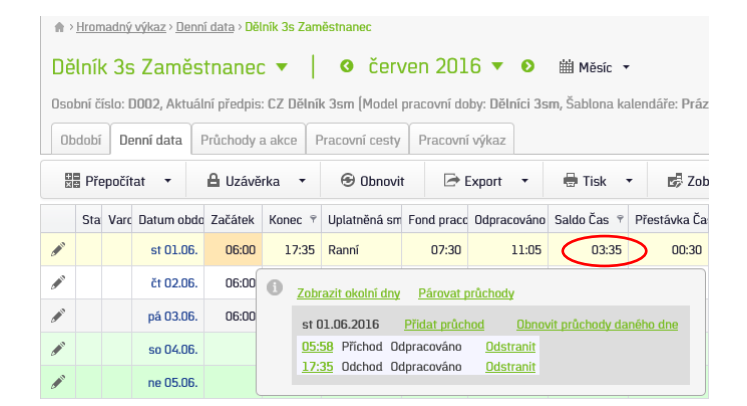

Saldo lze rovněž zadat zaměstnanci ručně u konkrétního dne editací položky **"Saldo Čas"** nebo **"Odpracováno Čas"**. Ruční editace jiných spočítaných hodnot na velikost salda vliv nemá.

| •                                                                                                    |                                                                    |         |              |            |            |               |             |               |                |                |             |  |  |  |  |
|----------------------------------------------------------------------------------------------------|--------------------------------------------------------------------|---------|--------------|------------|------------|---------------|-------------|---------------|----------------|----------------|-------------|--|--|--|--|
| Dĕ                                                                                                    | Iník                                                               | < 3s    | Zaměs        | tnaned     | •          |               | /en 201     | 6 🔻 🛛         | 🛗 Měsíc 🔻      | •              |             |  |  |  |  |
| Oso                                                                                                    | bní čí                                                             | íslo: I | 0002, Aktuál | ní předpis | : CZ Dělní | ik 3sm (Model | pracovní do | by: Dělníci : | 3sm, Šablona k | alendáře: Práz | :dná),      |  |  |  |  |
| Ob                                                                                                    | Období Denní data Průchody a akce Pracovní cesty Pracovní výkaz    |         |              |            |            |               |             |               |                |                |             |  |  |  |  |
| ¥ X                                                                                                    | 🔡 Přepočítat 🔹 🔒 Uzávěrka 🔹 😌 Obnovit 🖙 Export 🔹 🖶 Tisk 🔹 🛃 Zobraz |         |              |            |            |               |             |               |                |                |             |  |  |  |  |
|                                                                                                    | Sta                                                                | Varc    | Datum obdo   | Začátek    | Konec Ϋ    | Uplatněná sm  | Fond prace  | Odpracovár    | no Saldo Čas 📍 | Přestávka Ča   | Obě         |  |  |  |  |
| din a cara a cara a cara a cara a cara a cara a cara a cara a cara a cara a cara a cara a cara a cara a cara a |                                                                    |         | st 01.06.    | 06:00      | 17:35      | Ranní         | 07:30       | 11:0          | 5 03:35        | 00:30          |             |  |  |  |  |
| <b>1</b> 11                                                                                                    |                                                                    |         | čt 02.06.    | 06:00      | 14:00      | Ranní         | 07:30       | 07:3          | O Odor         | acováno        |             |  |  |  |  |
|                                                                                                    |                                                                    |         | pá 03.06.    | 06:00      | 13:30      | Ranní         | 07:30       |               | čt 02          | 2.06.2016      |             |  |  |  |  |
| Image: so 04.06.         Čas         12:0                                                                      |                                                                    |         |              |            |            |               |             |               |                |                | <u>ožit</u> |  |  |  |  |
|                                                                                                    |                                                                    |         |              |            |            |               |             |               |                |                |             |  |  |  |  |

| •                      | Hrom                                | nadný   | výkaz > De          | nnî data > Děl | ník 3s Zam                   | iēstnanec                 |                      |             |                           |                                                |                  |  |
|------------------------|-------------------------------------|---------|---------------------|----------------|------------------------------|---------------------------|----------------------|-------------|---------------------------|------------------------------------------------|------------------|--|
| Dě                     | lníł                                | < 3s    | s Zamě              | stnaned        | •                            | ❹ červ                    | ven 201              | .6          | 0                         | 🛗 Měsíc 🔻                                      |                  |  |
| Oso                    | bní č                               | íslo: l | 0 <b>002</b> , Aktu | ıální předpis  | : CZ Dělníl                  | k 3sm (Model <sub>I</sub> | pracovní do          | iby: D      | iělníci 3s                | m, Šablona ka                                  | alendáře: Prázdr |  |
| Ob                     | Období Denní data Průchody a akce F |         |                     |                | racovní cesty Pracovní výkaz |                           |                      |             |                           |                                                |                  |  |
| 🔡 Přepočíta            |                                     |         | tat 🔻               | • 🔒 Uzávěrka • |                              | 🟵 Obnovit                 | 🕀 Obnovit 🛛 🖙 Export |             | t 🕶                       | 🖶 Tisk 🕚                                       | - 🗗 Zobra        |  |
|                        | Sta                                 | Varo    | Datum ob            | do Začátek     | Konec Ϋ                      | Uplatněná sm              | Fond prace           | Odp         | racováno                  | Saldo Čas 👻                                    | Přestávka Ča     |  |
| <b>A</b> <sup>10</sup> |                                     |         | st 01.00            | 6. 06:00       | 17:35                        | Ranní                     | 07:30                |             | 11:05                     | 03:35                                          | 00:30            |  |
| <b>1</b> 10            |                                     |         | čt 02.00            | 6. 06:00       | 14:00                        | Ranní                     | 07:30                | $\subseteq$ | 12:00                     | 04:30                                          | 00:30            |  |
| <b>1</b> 10            |                                     |         | pá 03.00            | 6. 06:00       | 13:30                        | Ranní                     | 07:30                | (           | Ddpr                      | acováno                                        |                  |  |
| <b>1</b> 10            |                                     |         | so 04.00            | 5.             |                              |                           |                      |             | Čae                       |                                                |                  |  |
| <b>1</b>               |                                     |         | ne 05.00            | 5.             |                              |                           |                      |             |                           |                                                |                  |  |
|                        |                                     |         | po 06.00            | 6. 14:00       | 22:00                        | Odpolední                 | 07:30                |             | Změi<br>Dne:              | Změnil: HR asistent<br>Dne: 04.07.2016 07:27   |                  |  |
| <b>A</b> <sup>10</sup> |                                     |         | út 07.00            | 6. 12:13       | 02:06                        | Odpolední                 | 07:30                |             | Půvo<br><mark>Půvo</mark> | idní spočítaná h<br>I <mark>dní hodnoty</mark> | nodnota: 07:30   |  |

Saldo se mezi jednotlivými měsíci automaticky převádí. Princip je tento. K hodnotě **Saldo – Čas z minula** se přičte saldo z aktuálního měsíce a to je uvedené v položce **Saldo Čas** a **Saldo – Čas Převod**.

#### Úprava převáděného salda při uzávěrce

| Uzávěrka                  |                                                                   | × |
|---------------------------|-------------------------------------------------------------------|---|
| Uzávěrka                  |                                                                   |   |
| Datum uzávěrky            | 30. 6. 2016                                                       |   |
|                           | Pouze částečná uzávěrka                                           |   |
| Poznámka:                 |                                                                   |   |
| Info posledního přepočtu: |                                                                   |   |
| Převod hodnoty            |                                                                   |   |
| 🖙 Zobrazení 🔹             |                                                                   |   |
| Saldo 01:48               | vod Cas z minula Dry Dry převod Dry z minula Poznámka 11:48 02:38 |   |
| Provést uzávěrku          | - Zavřít                                                          |   |

Převáděné saldo lze ručně upravit při uzávěrce přepsáním hodnoty u řádku **Saldo** ve sloupci **Čas převod**. Pro vynulování zadejte 0:00.

Čerpání kladného salda (vždy domluvit s vedoucím pracovníkem):

- Náhradní volno při odchodu dříve nebo příchodu později použít na eSmartReaderu tlačítko "Náhradní volno". Podrobnosti včetně příkladů v kapitole <u>Náhradní volno</u>.
- Saldo k proplacení na konci měsíce můžete hodnotu kladného salda zapsat do položky Saldo k proplacení - Čas a tím dojde k ponížení složky Saldo Čas a Saldo - Čas Převod.

#### <u>Saldo k proplacení – příklad</u>

Prvotní nastavení zobrazení převáděných hodnot se provádí kliknutím na odkaz Zobrazení a zaškrtnutím *Čas přenos* a *Čas z minula*.

|   | ♠ > <u>Hromadný výkaz</u> > 1        | THP Zaměstnane                                                                                                    | C             |               |                 |                             |  |  |
|---|--------------------------------------|----------------------------------------------------------------------------------------------------|---------------|---------------|-----------------|-----------------------------|--|--|
|   | THP Zaměstna                         | anec 🔻                                                                                                    | ♂ červ        | /en 2016      | i <b>v O</b>    | 🛗 Měsíc 🔻                   |  |  |
|   | Osobní číslo: D001, Ak               | tuální předpis:                                                                                                    | CZ THP od 08: | 00 (Model pra | acovní doby: Tl | HP 8, Šablona kalendáře: St |  |  |
| < | Období )enní data                    | Průchody a                                                                                                    | akce Pracov   | ní cesty Pr   | acovní výkaz    |                             |  |  |
|   | 🔠 Přepočítat 🔹                       | 🗎 Uložit                                                                                                    | 😌 Obnov       | it 📲 Z        | avřít           |                             |  |  |
| 5 | Spočítané hodnoty                    | za období                                                                                                    |               |               |                 |                             |  |  |
|   | 🛃 Zobrazení                          | Y Všechn                                                                                                    | y složky      |               |                 |                             |  |  |
|   | Spočítané hodnoty                    |                                                                                                    |               |               |                 |                             |  |  |
|   | Čas<br>Čas přenos<br>Čas z<br>minula | Image: Weight of the second second |               |               |                 |                             |  |  |
|   | Nastavit                             |                                                                                                    |               |               |                 |                             |  |  |
|   | Náhradní volno                       | 03:19                                                                                                    |               |               |                 |                             |  |  |
|   | Oběd                                 | 00:45                                                                                                    |               |               |                 |                             |  |  |
|   | Odpracováno                          | 175:32                                                                                                    | 19            |               |                 |                             |  |  |
|   | Prémie                               |                                                                                                    |               | 600,00        |                 | OPůvodní hodnoty            |  |  |
|   | Saldo                                | 11:48                                                                                                    |               |               |                 |                             |  |  |
|   | Saldo k proplacení                   |                                                                                                    |               |               |                 |                             |  |  |
|   | Služební cesta                       | 18:44                                                                                                    | 2             |               |                 |                             |  |  |

Po zadání hodnoty do položky Saldo k proplacení ve sloupci Čas se automaticky o tuto hodnotu poníží *Saldo - Čas* i *Saldo - Čas přenos*.

| Y                  |              | Y          |              |                |        |          |                |
|--------------------|--------------|------------|--------------|----------------|--------|----------|----------------|
| Období Denní data  | Průchody a a | akce Prace | ovní cesty   | Pracovní výkaz |        |          |                |
| 🔡 Přepočítat 🔹     | 🗎 Uložit     | 🕤 Obno     | ovit         | Zavřít         |        |          |                |
| očítané hodnoty z  | a období     |            |              |                |        |          |                |
| 🗗 Zobrazení 🔹      | Y Všechny    | složky     |              |                |        |          |                |
|                    | Čas          | Čas přenos | Čas z minula | a Dny          | Peníze | Poznámka |                |
| Dovolená           | 08:00        |            |              | 1              |        |          |                |
| Fond pracovní doby | 176:00       |            | [            | 22             |        |          |                |
| Kouření            | 00:12        |            |              |                |        |          |                |
| Lékař              | 01:38        |            |              |                |        |          |                |
| Náhradní volno     | 03:19        |            |              |                |        |          |                |
| Oběd               | 00:45        |            |              |                |        |          |                |
| Odpracováno        | 175:32       |            |              | 19             |        |          |                |
| Prémie             |              |            |              |                | 600,00 |          | OPůvodní hodno |
| Saldo              | 01:48        | 01:48      | 02:3         | 8              |        |          |                |
| Saldo k proplacení | 10:00        |            |              |                |        |          | OPůvodní hodno |
| Služební cesta     | 18:44        |            |              |                |        |          |                |

# Státní svátek

Státní svátek se spočítá v předem definované dny, pokud je na ně přiřazená směna. Zpravidla se týká svátků, které připadají na pracovní den.

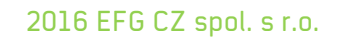